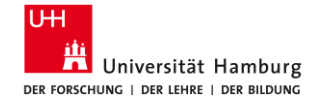

#### Dr. phil. Sabine Rauchmann, M.Sc.

# Meine Strategie für die Literaturrecherche – effizient Literatur recherchieren

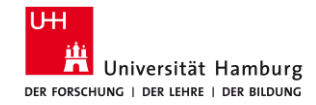

# Agenda

#### 1. Planen

Grundsätzliches zur Suche

#### 2. Vorbereiten Suchbegriffe (Concept Box)

#### 3. Umsetzen

Suche in den Datenbanken aufbauen

#### 4. Bewerten

Checklisten, CRAAP

#### 5. Fragen

Hilfe und Beratung

3.1 Orientieren | Suchportal: EconBiz

**3.2 Analysieren |** Datenbank: SSCI (Citation Reports, Forward Referencing)

**3.3 Recherchieren |** Datenbank: Business Source Complete, ABI/Inform Collection, EconLit

**3.4 Vervollständigen** Datenbanken: ggfs. andere Fachgebiete, KI-Tools

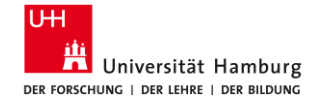

# 1 Planen Grundsätzliches zur Suche

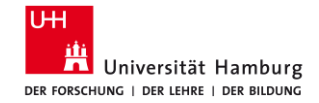

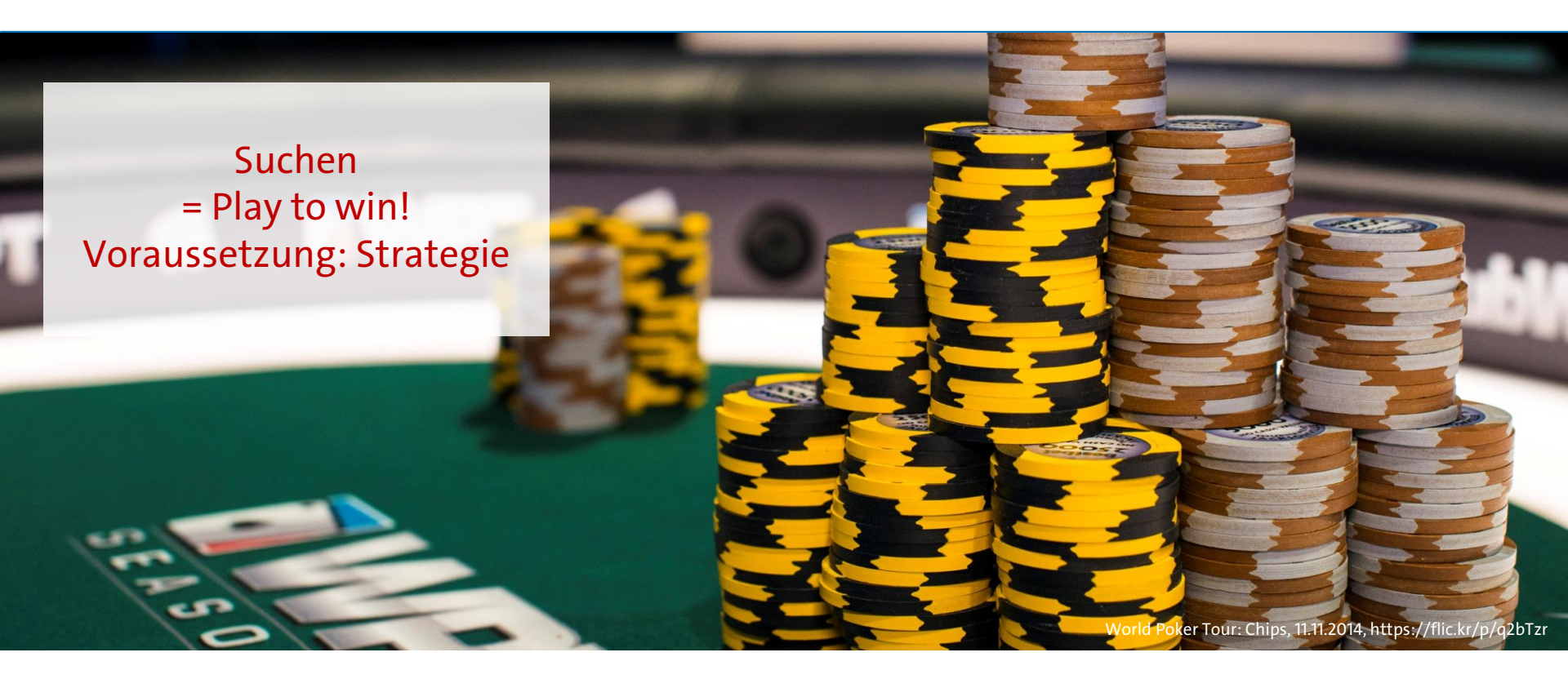

24.01.2025

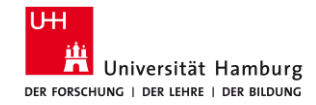

### 1.1 Infrastruktur: Zeit

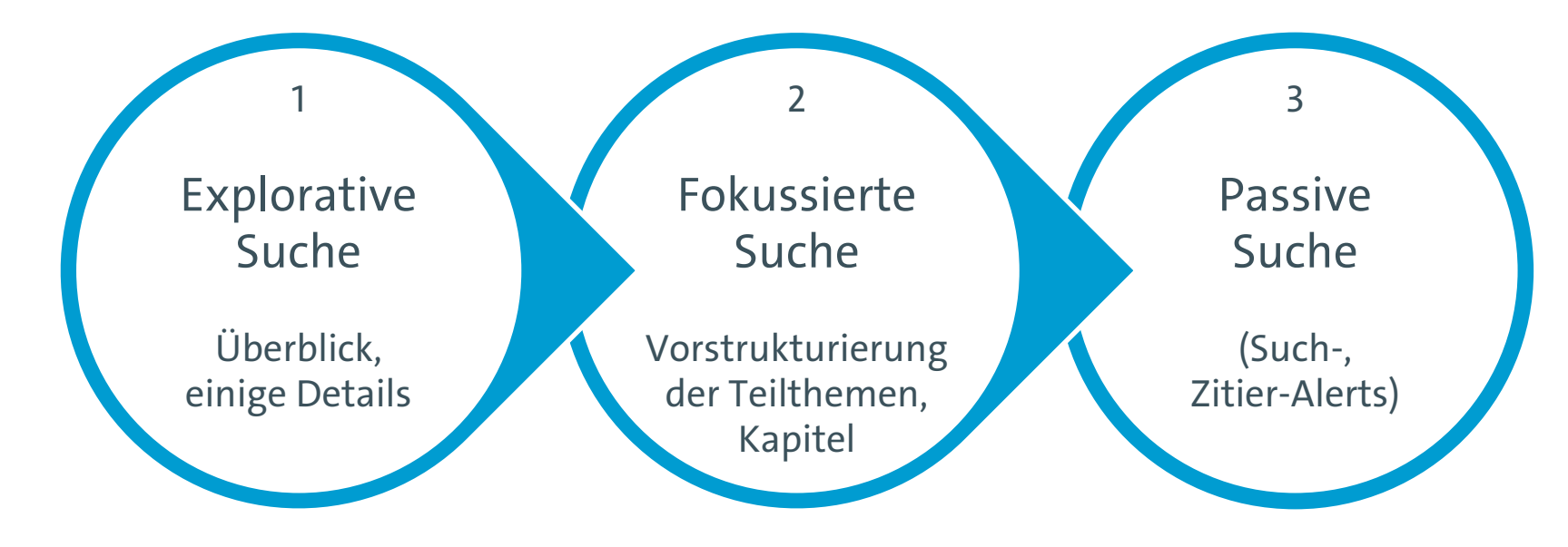

24.01.2025

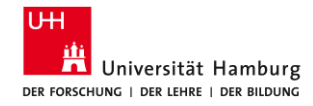

## **1.2 Infrastruktur: Lesezeichen, Software**

- o Bookmarks setzen
  - Bibliothek WISO/BWL
  - Katalogplus, Elektronische Zeitschriftenbibliothek
  - <u>Campuslieferdienst</u> (Stabi)
- o <u>Bibliotheksausweis</u> besorgen
  - Ausleihe, <u>Vormerkung</u> im Bestand
  - Bestellung (Speicherbibliothek, Lieferdienste)
- Software installieren
  - <u>VPN</u> für Zugriff auf E-Medien von zu Hause
  - <u>Literaturverwaltung</u> installieren

#### & darüber hinaus

- Bookmarks setzen
  - ZBW-Bestellung
  - Erwerbungsvorschlag
  - GoogleBooks
  - VHB-JOURQUAL
- o ggfs. Deposit anlegen
  - <u>Online-Fernleihe</u> (GBV) (Abholen in der Stabi)
- o ggfs. <u>subito</u>-Konto anlegen
  - <u>Dokumentlieferung</u> via subito (Lieferung nach Hause)

24.01.2025

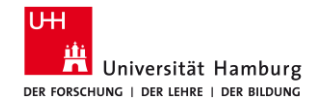

## **1.3 Infrastruktur: Volltexte finden**

Ist es ein **Buch / ein Beitrag aus einem Buch** oder ein **Zeitschriftenartikel?** 

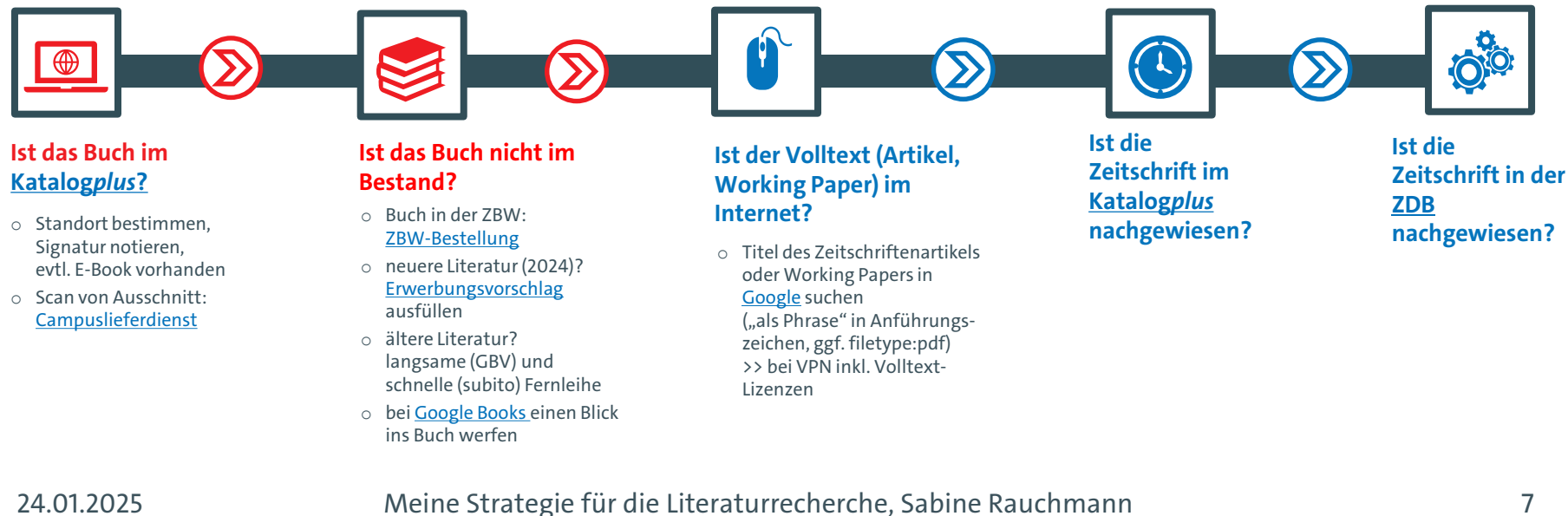

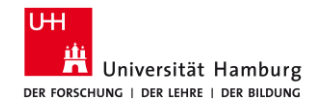

## **1.4 Infrastruktur: Lieferdienste**

|                                                                                                    | Bibliothek WISO/BWL                                                            | Bibliothekssystem UHH                                                          | + Bibliothek WISO/BWL                                                                                  |
|----------------------------------------------------------------------------------------------------|--------------------------------------------------------------------------------|--------------------------------------------------------------------------------|----------------------------------------------------------------------------------------------------|
| Bücher<br>Bevor Sie bestellen:<br>Prüfen Sie, ob eine<br>elektronische Version<br>im Volltext zugänglich<br>ist, z. B. via<br>Katalog <b>plus</b>                                         | <b>Bestellen</b><br>Magazin FB Sowi<br>via <u>Katalog<b>plus</b></u>           | <b>Bestellen</b><br>Speicherbibliothek<br>via <u>Katalog<b>plus</b></u>        | + ZBW<br>ZBW-Bestellung<br>in FB Wiwi<br>via <u>Formular</u>                                           |
| Artikel, Kapitel<br>Bevor Sie bestellen:<br>Prüfen Sie für Artikel<br>via <u>Google</u> , für Zeit-<br>schriften via <u>EZB</u> , ob<br>eine Online-Version im<br>Volltext zugänglich ist | <b>Campus-<br/>lieferdienst</b><br>Einscannen<br>via <u>Katalog<b>plus</b></u> | <b>Campus-<br/>lieferdienst</b><br>Einscannen<br>via <u>Katalog<b>plus</b></u> | + Elsevier<br>Dokumentlieferdienst<br>Elsevier<br>(nur WISO/BWL-<br>Angehörige)<br>via <u>Formular</u> |

#### Deutschland

ZBW Remote Access via ZBW-Nutzerkarte POLLUX via Konto SocioHub via Benutzerkonto

**Fernleihe** via <u>GBV-Online-Fernleihe</u> 3 EUR/Bestellung nach Freischaltung des Bibliotheksausweises

**Dokumentlieferdienst** via <u>subito</u> mit persönlicher Registrierung

24.01.2025

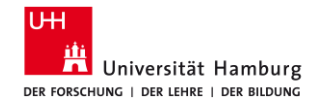

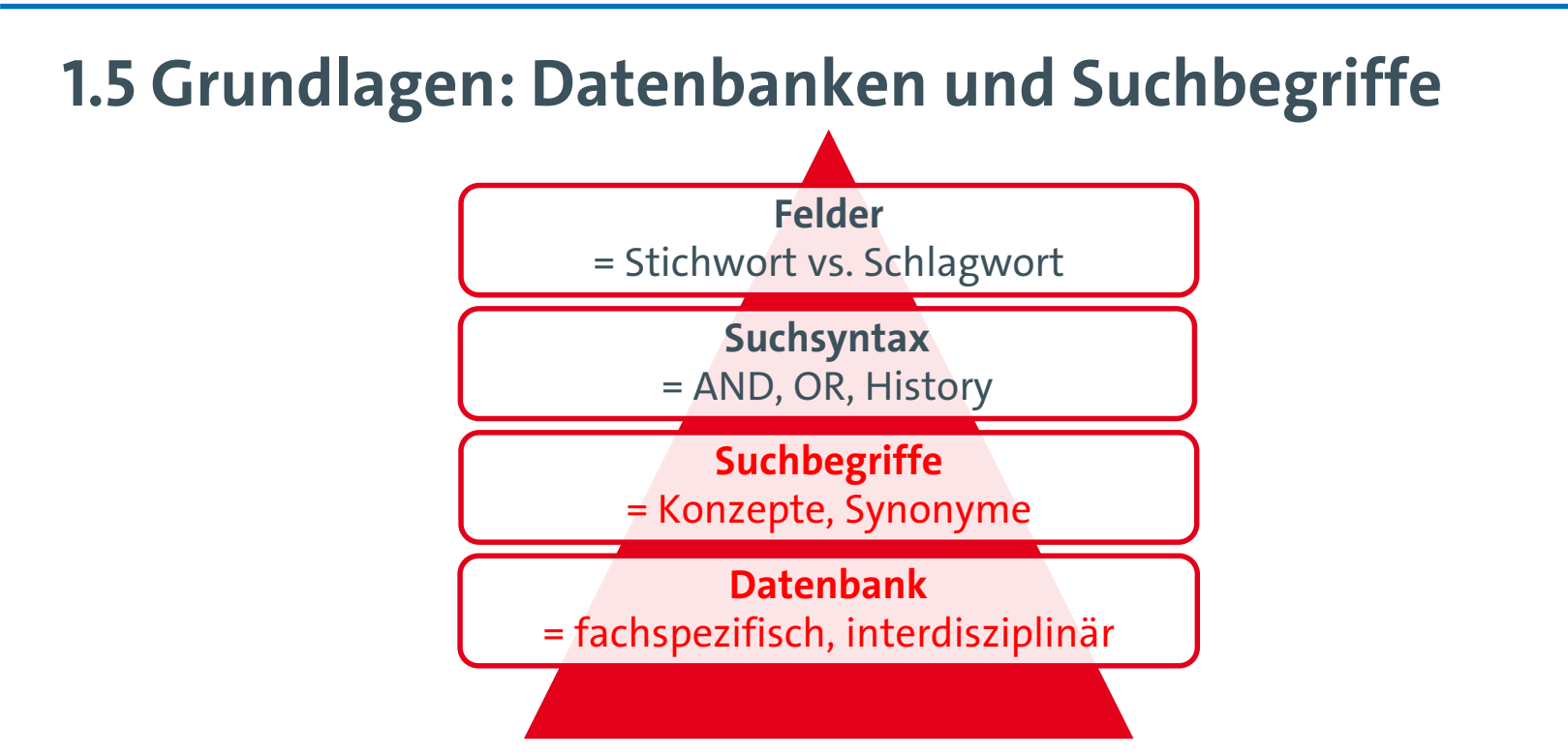

24.01.2025

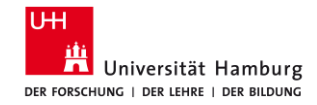

### **1.6 Recherche bewerten**

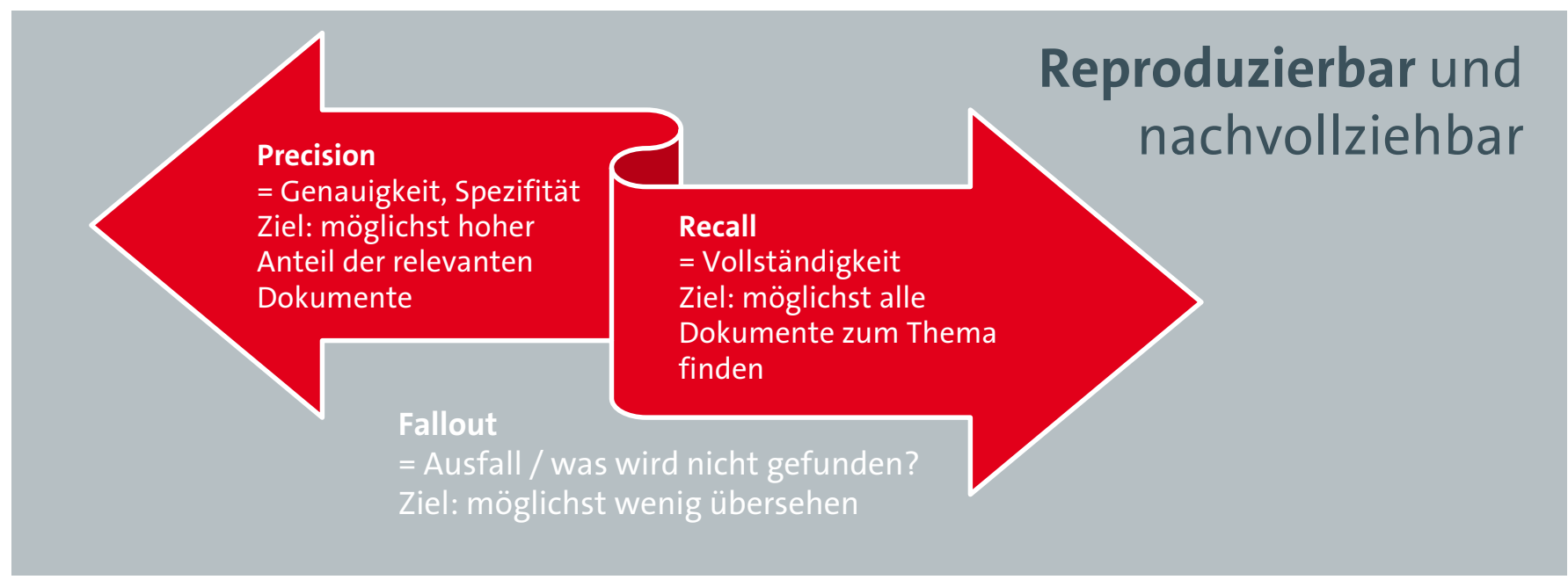

24.01.2025

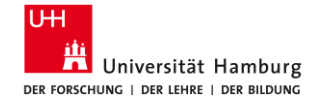

2 Vorbereiten Suchbegriffe, Concept Box

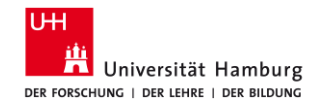

# 2.1 Suchbegriffe

Recherchetipp: Wie und wo finde ich gute Suchbegriffe? https://www.wiso.uni-hamburg.de/bibliothek/ueber-die-bibliothek/neues-aus-derbibliothek/recherchetipps/nachricht19-030-recherchetipp58.html

#### Hilfsmittel: Arbeitsblatt

Vom Thema zur Suche (PDF) (Stand: März 2024)

Vorlage Arbeitsblatt Suchbegriffe (Word) (Stand: März 2024)

- Lexika und Enzyklopädien
- Wörterbücher und Thesauri
- interdisziplinär und/oder fachspezifisch

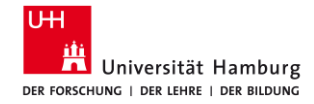

## **2.2 Suchbegriffe: Arbeitsblatt**

| Ihr Thema/<br>Ihre Fragestellung |                |                |                |                |                |
|----------------------------------|----------------|----------------|----------------|----------------|----------------|
| sinntragende Begriffe =          | UND / AND      |                |                |                |                |
| 1                                | 1. Begriff     | AND 2. Begriff | AND 3. Begriff | AND 4. Begriff | AND 5. Begriff |
|                                  | L              |                |                |                |                |
| "abgewandelte Begriffe           | e" = ODER / OR |                |                |                |                |
| Synonyme                         | OR             | OR             | OR             | OR             | OR             |
|                                  |                |                |                |                |                |
|                                  |                |                |                |                |                |
|                                  |                |                |                |                |                |
|                                  |                |                |                |                |                |
| Ober-/Unterbegriffe              |                |                |                |                |                |
|                                  |                |                |                |                |                |
|                                  |                |                |                |                |                |
|                                  |                |                |                |                |                |
| vorwandta Rogriffa               |                |                |                |                |                |
| verwandte begrine                |                |                |                |                |                |
|                                  |                |                |                |                |                |
|                                  |                |                |                |                |                |
|                                  |                |                |                |                |                |

24.01.2025

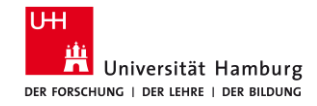

# 2.3 Hilfsmittel: Lexika/Thesauri – DE/EN, allg./fachsprachl.

- Wikipedia / <u>http://de.wikipedia.org</u>
- Google / <u>http://www.google.de</u>
  - u. U. eingrenzen mit filetype:pdf, kostenfreie Texte zugänglich
  - mit VPN auch Zugriff auf alle vom Bibliothekssystem UHH lizenzierten Medien
- GoogleScholar / <u>http://scholar.google.de</u>
  - "Zitiert von", "Ähnliche Artikel", "Find it UHH"
- OpenThesaurus / <u>https://www.openthesaurus.de/</u>
- Webster Thesaurus / <u>https://www.merriam-webster.com/thesaurus</u>
- Synonyme via <u>Perplexity.ai</u> oder <u>UHHGPT</u>
- Standard Thesaurus Wirtschaft / <u>http://zbw.eu/stw/</u> bzw. Datenbank <u>wiso</u>
- Thesaurus Sozialwissenschaften / <u>http://lod.gesis.org/thesoz/de.html</u> bzw. Datenbank wiso
- Schlagwörter/Deskriptoren der fachspezifischen Datenbanken

24.01.2025

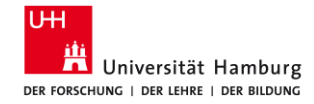

## 2.4 KI-Tools

z. B. <u>UHHGPT</u> (als Unterstützung zum Brainstorming)

Prompt:

Für eine Literaturrecherche zum Thema "Wissenstransfer zwischen den Generationen" möchte ich die Recherchemethode Blockbuildung/Building Blocks einsetzen.

- 1) Identifiziere die Schlüsselbegriffe meines Themas.
- 2) Finde 20 deutsche und englische Synonyme für: Wissenstransfer. Ordne diese nach Relevanz.
- 3) Finde 20 deutsche und englische Ober- und Unterbegriffe für: Wissenstransfer. Ordne diese nach Relevanz.
- 4) Finde 20 deutsche und englische verwandte Begriffe für: Wissenstransfer. Ordne diese nach Relevanz.

24.01.2025

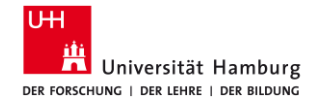

## **2.5 Suchbegriffe: Beispiel Arbeitsblatt**

| Sinntragende<br>Begriffe | Wissenstransfer                                                                                          | Generation                                                                                                    | Einflussfaktor                                                                                      |
|--------------------------|----------------------------------------------------------------------------------------------------|----------------------------------------------------------------------------------------------------|----------------------------------------------------------------------------------------------------|
| Synonyme                 | Knowledge spillover,<br>knowledge sharing, Know-<br>how transfer                                         | Altersgruppe, Jahrgang, Kohorte,                                                                                                    | Kennzeichen, Merkmale,<br>Determinante, Aspekt,<br>Facette, Einflussvariable,<br>Kriterium, Merkmal |
| Ober-/Unter-<br>begriffe | Informationsverbreitung,<br>Wissensmanagement<br>Erfahrungswissen,<br>Fachwissen<br>Transfer, Weitergabe | Ältere Menschen, Generation 50plus,<br>Baby boomers, mid agers, Ältere<br>Arbeitskräfte; elderly workforce, aging<br>workforce, older workers; junge<br>Arbeitskräfte, young employees;<br>Altersstufe; Senior-Experte | Erklärende Variable,<br>Rahmenbedingung                                                             |
| Verwandte<br>Begriffe    | Übermittlung, Übertragung,<br>Austausch                                                                  | Intergenerativ, intergenerationell, intergenerational                                                                                                    |                                                                                                    |
| 24.01.2025               | Meine Strategie für d                                                                                    | die Literaturrecherche, Sabine Rauchmann                                                                                                    | 16                                                                                                  |

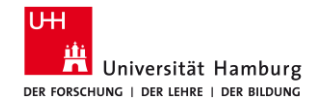

## 2.6 Suchbegriffe: Suchsyntax anwenden

- Suchbegriffe
  - Stichwort = Worte aus dem Text, z.B. im Abstract-, Titel- oder Autorenfeld
  - Schlagwort/Deskriptor = kommen nicht im Text vor, beschreiben den Inhalt
  - Systematik /Thesaurus = hierarchische Ordnung der Suchbegriffe / Themen
     z.B. Thesaurus Wirtschaft: B Betriebswirtschaft > B.04 Personalmanagement > B.04.04 Arbeitsbedingungen & betriebliche Arbeitsbeziehungen > B.04.04.01 Arbeitsbedingungen > Mitarbeiterbindung
- Trunkieren: Wortstammsuche, Wildcard (#/\*/?)
- Boolesche Operatoren: UND / AND ODER / OR

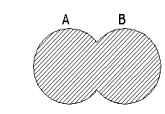

- Näherungsoperatoren: Abstand der Begriffe zueinander z.B. oil W3 (disaster OR clean-up OR contamination)
- Phrasensuche: "xxx xxx"

#### 24.01.2025

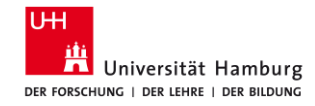

# 2.7 Suchbegriffe trunkieren und verknüpfen

(wissensaustausch\* OR wissensweitergabe\* OR wissenstransfer\* OR "knowledge transfer\*" OR "knowledge shar\*" OR "knowledge exchange\*") AND

(intergeneration\* OR older\* OR "age group\*")

Suchsyntax angewendet:

- Trunkieren: Wortstammsuche, Wildcard (#/\*/?)
- Phrasensuche: "xxx xxx"
   Für die Suchstrategie (Plack Building)

Für die Suchstrategie (Block Building Approach):

Boolesche Operatoren: UND / AND ODER / OR

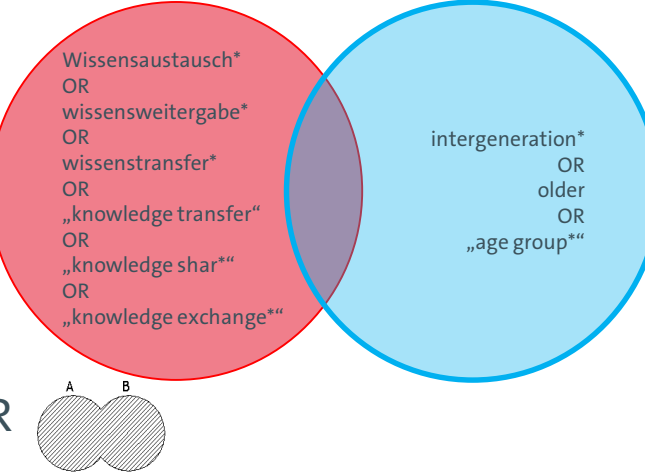

24.01.2025

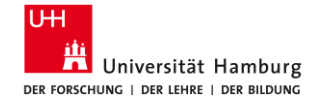

3 Umsetzen Suche in den Datenbanken aufbauen

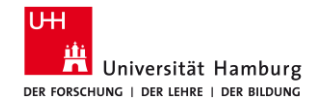

### 3.1 Datenbanken: Diversität und Vielfalt

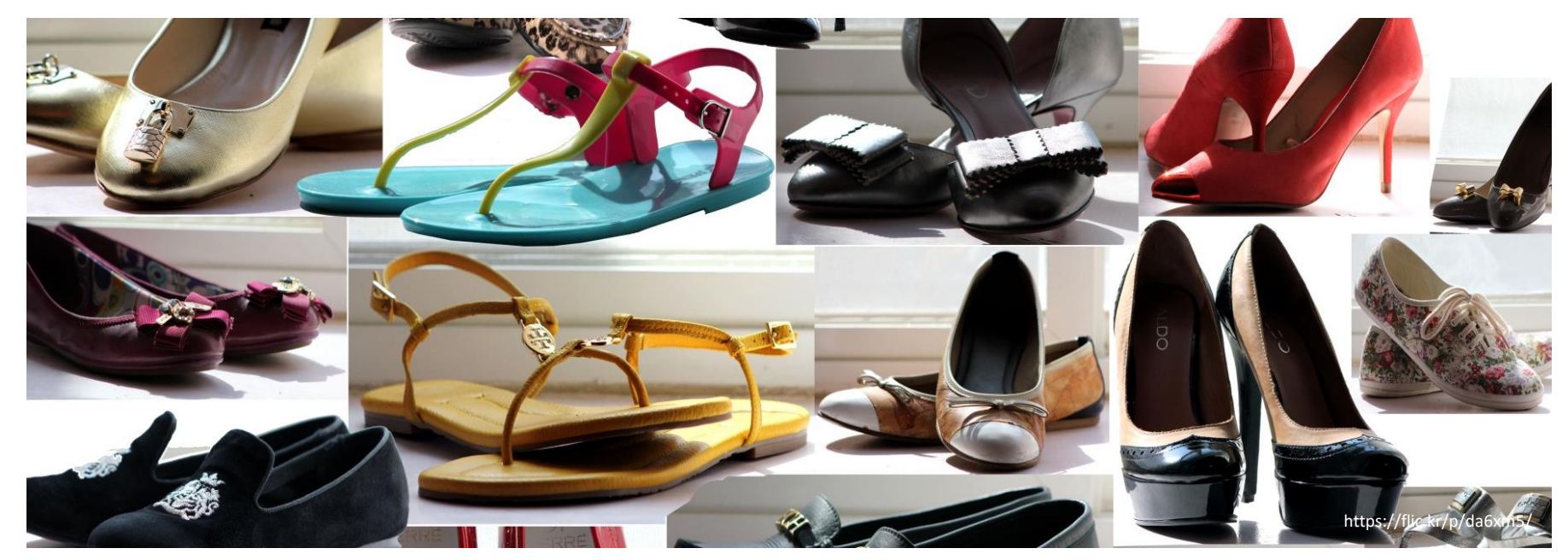

24.01.2025

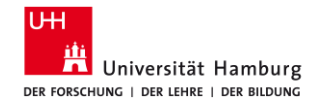

## **3.2 Datenbanken: Einstiegsseiten**

- Bibliothek WISO/BWL > Recherche > Datenbanken und Portale > Kataloge
  - Auswahl relevanter Kataloge (Bücher)
  - https://www.wiso.uni-hamburg.de/bibliothek/recherche/kataloge.html
- Bibliothek WISO/BWL > Recherche > Datenbanken und Portale > Artikel und Bücher
  - Auswahl relevanter Datenbanken
  - https://www.wiso.uni-hamburg.de/bibliothek/recherche/datenbanken/buecher-und-artikel.html
- DBIS Datenbank-Informationssystem
  - gesamtes Datenbankangebot (lizenziert + frei) an der UHH
  - <u>https://dbis.ur.de/SUBHH/</u>

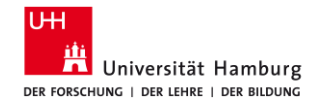

## **3.3 Datenbanken: Wirtschaftswissenschaften**

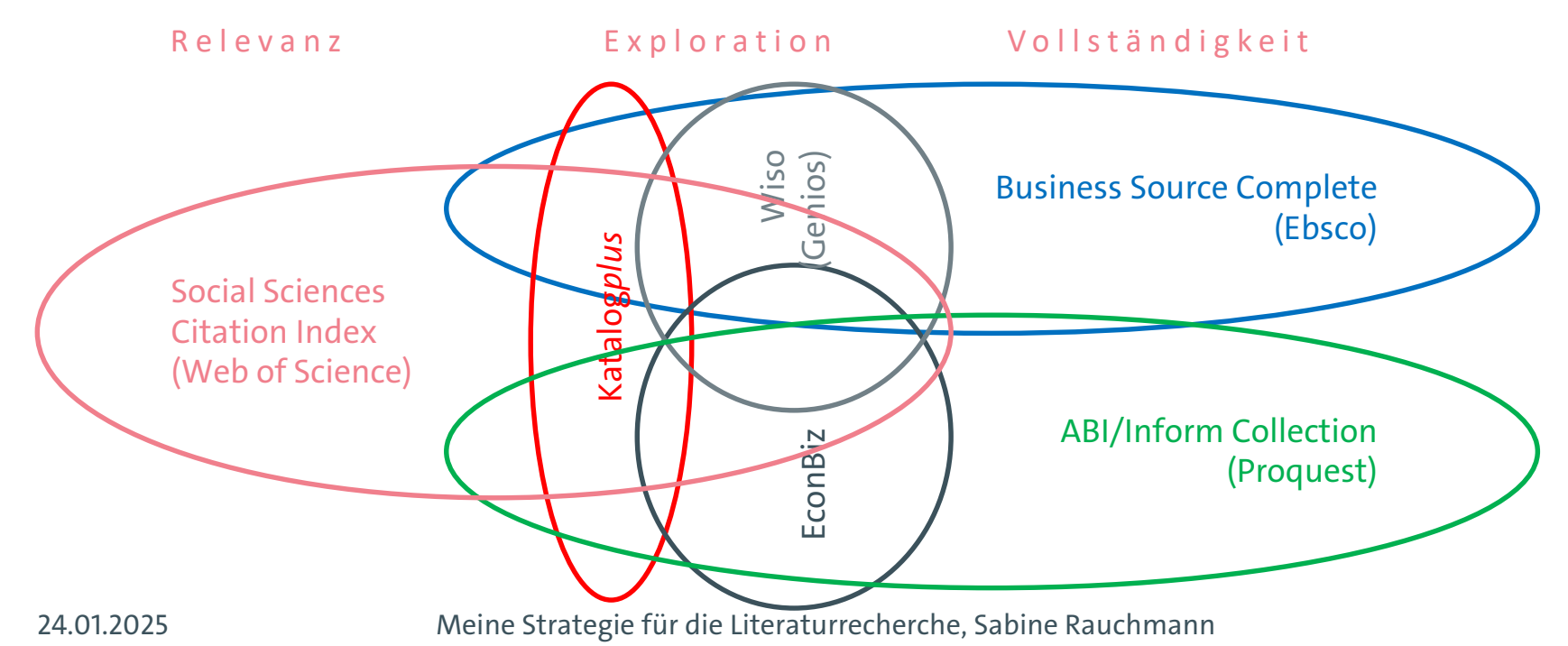

22

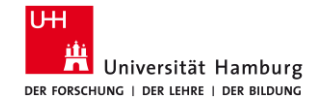

## 3.3 Datenbanken: Wirtschaftswissenschaften

(1) Einführungen, Working Paper

Econbiz (ZBW)

(2) Zentrale Artikel (interdisziplinär)

**SSCI** (Web of Science)

(3) Fachlich: BWL relevant und vollständig

Business Source Complete (Ebsco)

ABI/Inform Complete (Proquest)

<u>wiso</u> (Genios)

(4) Weitere spezielle Datenbanken

Liste in DBIS, ConnectedPapers

24.01.2025

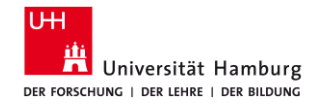

### 3.4 Datenbanken: Sozialwissenschaften

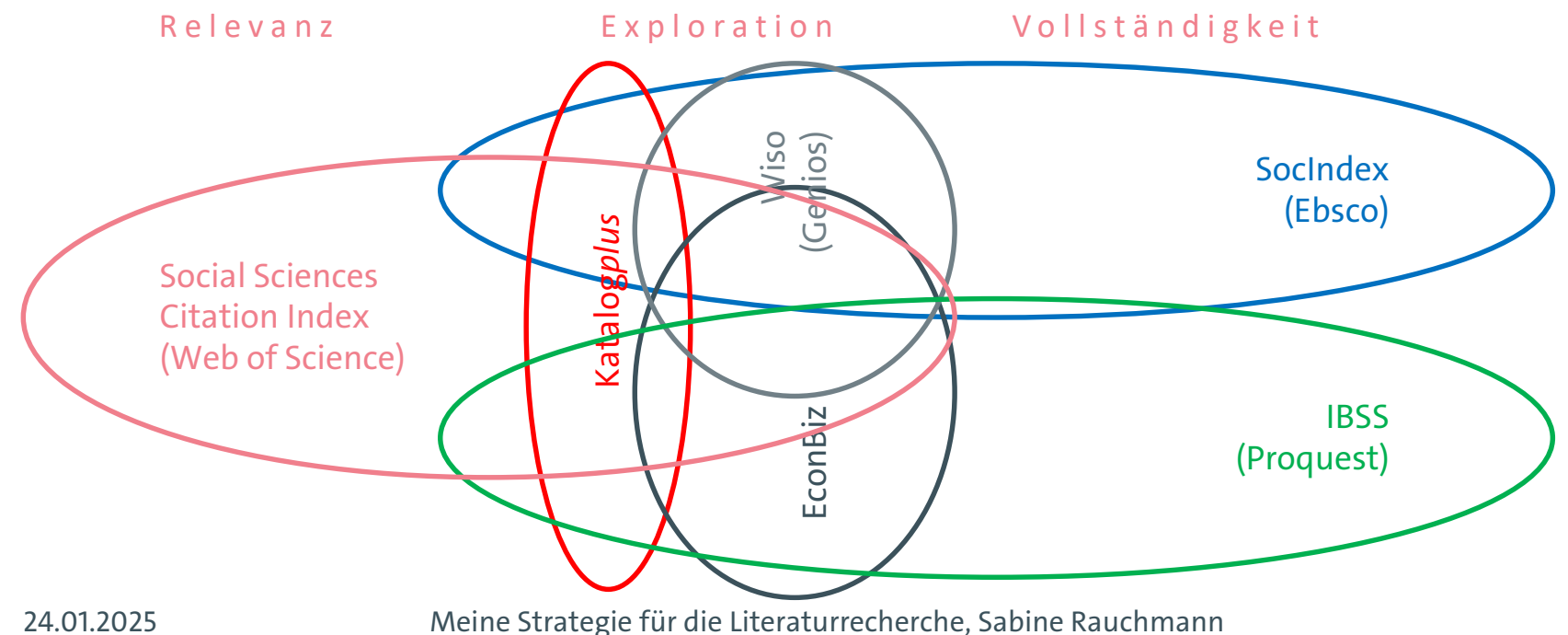

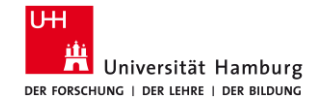

## 3.4 Datenbanken: Sozialwissenschaften

(1) Einführungen, Working Paper

(2) Zentrale Artikel (interdisziplinär)

Econbiz (ZBW), Sociohub, POLLUX

SSCI (Web of Science)

(3) Fachlich: SOZ relevant und vollständig

SocIndex (Ebsco)

<u>IBSS</u> (Proquest)

<u>wiso</u> (Genios)

(4) Weitere spezielle Datenbanken

Liste in DBIS, ConnectedPapers

24.01.2025

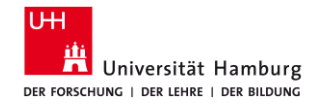

## 3.5 Datenbanken: Anbieter-Plattformen

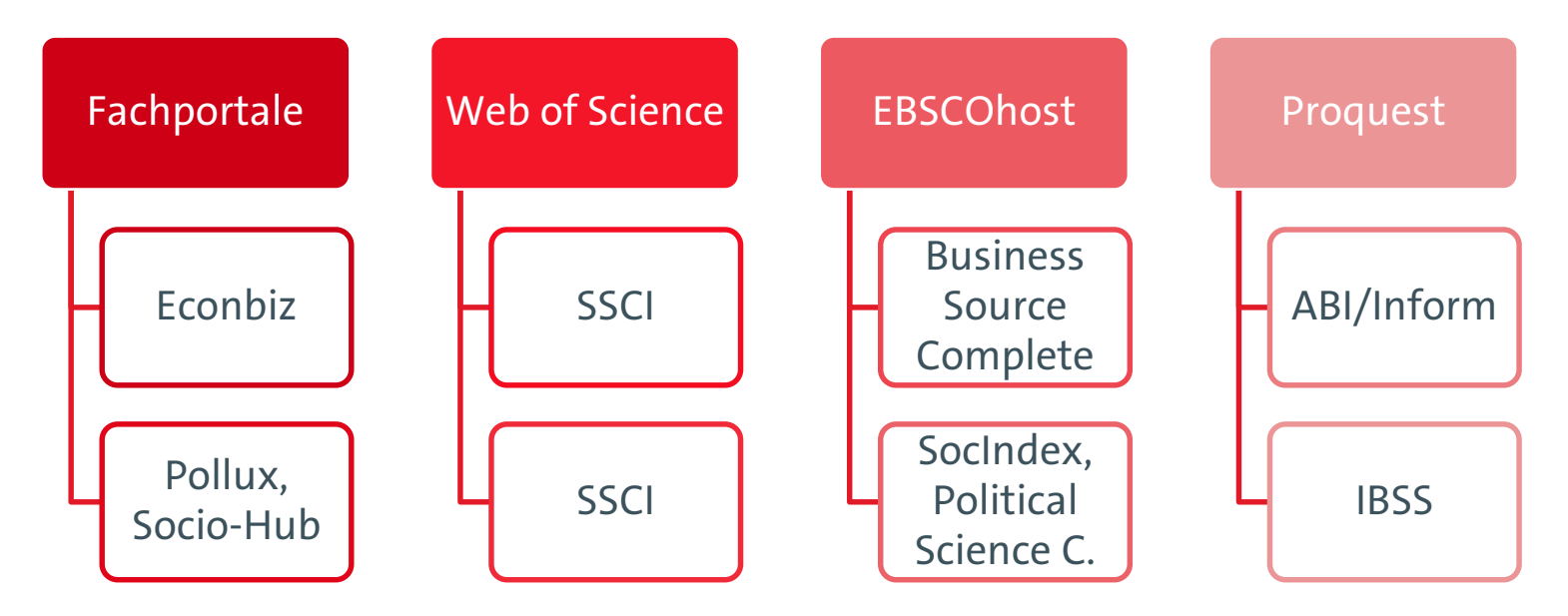

24.01.2025

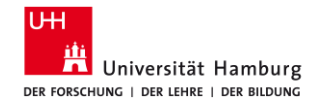

## **3.5 Datenbanken: Suchsyntax**

| wiso<br>(Genios)                                                             | Business Source<br>Complete (Ebsco)       | ABI/Inform<br>Complete (Proquest)       | Web of Science<br>(ISI)                      |
|------------------------------------------------------------------------------|-------------------------------------------|-----------------------------------------|----------------------------------------------|
| "labo <mark>?</mark> r market*"                                              | "labo <mark>#</mark> r market*"           | "labo*r market*"                        | "labo <mark>\$</mark> r market*"             |
| Standard Thesaurus<br>Wirtschaft                                             | Business Thesaurus<br>JEL classif. system | Proquest Thesaurus                      | KeyWords Plus                                |
| Einfache Suche = Volltext +<br>Metadaten                                     | Basic Search =<br>alle Felder             | Standardsuche =<br>Volltext + Metadaten | Basic Search: Topic = Titel,<br>Abstract, KW |
| "Wort1 Wort2"~3<br>Wetter Sonne^5 Regen^3<br>Hagel^1 [Boosting]<br>Merkel#10 | N3<br>W3                                  | PRE   PRE3<br>NEAR/3   N/3              | NEAR   NEAR/3                                |
| Literaturnachweise                                                           | Scholarly Journals                        | durch Fachleute geprüft                 | [Peer reviewed]                              |
| 24.01.2025                                                                   | Meine Strategie für die Literatu          | rrecherche, Sabine Rauchmann            | 27                                           |

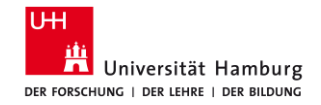

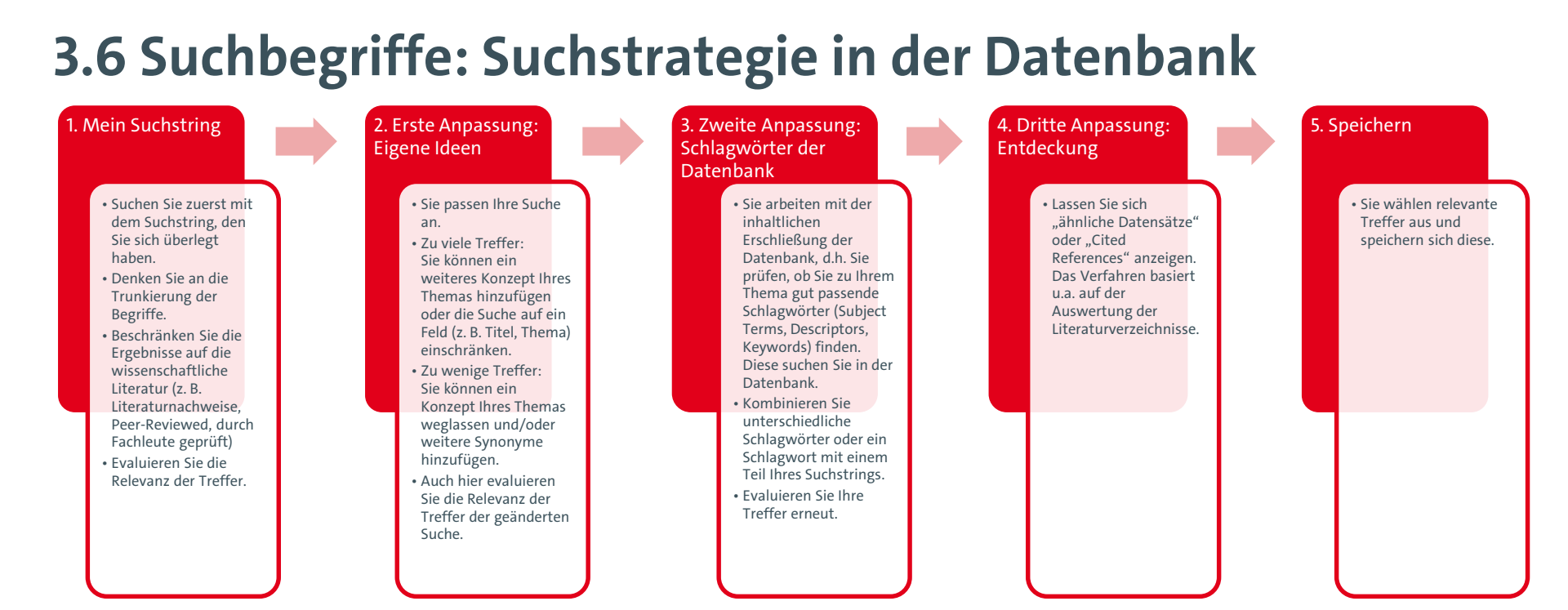

#### 24.01.2025

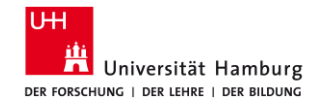

# 3.7 Lernstopp

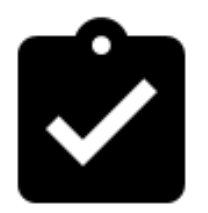

- Was sind f
  ür Sie die wichtigsten 3 Stichworte, die Sie sich f
  ür die Vorbereitung Ihrer Recherche merken?
- Überlegen Sie, welche Suchbegriffe in welcher Kombination Ihr Thema gut beschreiben.
- Was können Sie für die Literaturbeschaffung bereits vorbereiten?

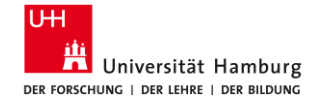

# 3.1 Orientieren Einführende Literatur: Bücher, Working Papers

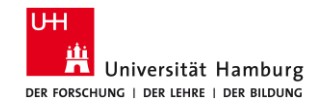

# 3.1.1 Katalogplus

URL: <u>https://katalogplus.sub.uni-hamburg.de/vufind/</u> ZIEL: Bücher finden

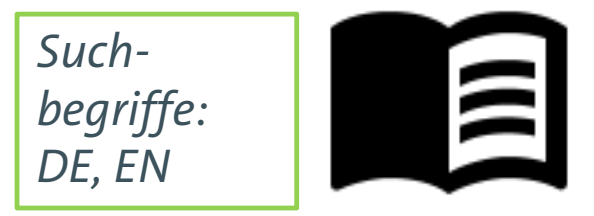

- im Bestand des Bibliothekssystem UHH
- für Einführungen, Überblicke, Zusammenfassungen zum Thema, um dieses in den Kontext einzuordnen

Suche

- Alle Felder, Titel
- Filteroptionen auf der rechten Seite
- Sortierung nach Relevanz und Aktualität

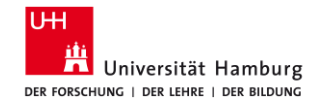

## **3.1.2 Fachliche Suchportale**

Wirtschaftswissenschaften: Econbiz / <u>http://www.econbiz.de</u> Soziologie: SocioHub / <u>https://www.sociohub-fid.de/</u> Politik: POLLUX / <u>https://pollux.suub.uni-bremen.de/</u> Medienwissenschaft: FID Media / <u>https://katalog.adlr.link/</u> Medizin: LIVIVO / <u>https://www.livivo.de/</u>

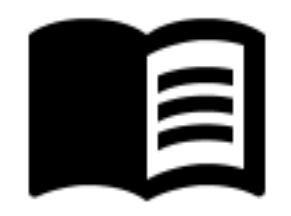

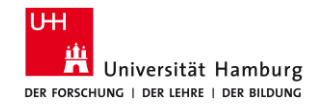

# **3.1.3 Fachportal: Econbiz**

URL: <u>https://www.econbiz.de/</u> ZIEL: Bücher und Working Paper finden

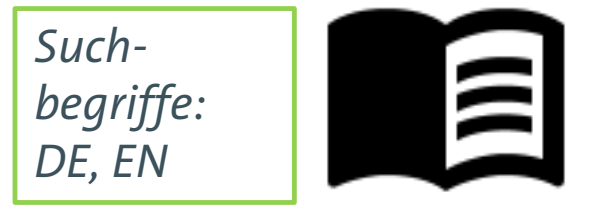

- im Bestand der ZBW, deutschlandweit, international
- für Einführungen, Überblicke, Zusammenfassungen sowie erste aktuelle Studien und Forschungsergebnisse zum Thema, um dieses in den Kontext einzuordnen

Suche

- Alle Felder, ggfs. auf das Feld "Titel" beschränken; Syntax: "labo?r market\*"
- Standard Thesaurus Wirtschaft
- Sortierung nach Relevanz und Aktualität
- Anzeige im Detail: Schlagwörter, Ähnliche Treffer (Thema, Autor)
- Suchhistorie

24.01.2025

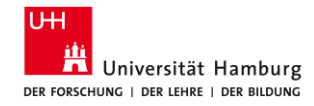

# 3.1.3 Econbiz: Übung

#### URL: <u>www.econbiz.de</u>

Formulieren Sie die Suchanfrage für Ihr Thema.

- Nutzen Sie Boolesche Operatoren und Klammern (Synonyme mit OR).
   Beispiel: (wissen\* OR knowledge\*) (transfer\* OR weitergabe\* OR austausch\* OR sharing\*) (generation\* OR intergeneration\* OR intergenerativ\*).
- Schränken Sie die Suche auf das Feld "Titel" ein.
- Prüfen Sie die Sortierungen "Relevanz" und "Datum (Neuestes)".

Schauen Sie sich einen Treffer im Detail an.

- Welche Schlagwörter können Sie weiterverwenden?
- Wie trifft der Artikel Ihr Thema? Eröffnet sich dadurch ein neuer Aspekt?

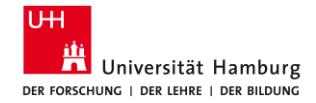

### 3.1.3 Econbiz / Ergebnisliste

| P                                | ublikationen                                        | veranstaltungen                                           |                             |                                                        |                                     |                 |                   |   |
|----------------------------------|-----------------------------------------------------|-----------------------------------------------------------|-----------------------------|--------------------------------------------------------|-------------------------------------|-----------------|-------------------|---|
| Q ("kno                          | wledge transfer*" OR "k                             | nowledge exchan                                           | ge*" OR "knowle             | dge shar*") AN[                                        | D (intergenerat                     | tion* OR older* |                   |   |
| 🗸 Alle Felde                     | r 🔲 nur freie Volltexte                             | C Erweitert                                               | () Suchhistorie             | Merklisten                                             |                                     |                 |                   |   |
| All shares and the second second | ne di Gualen <mark>Manuala da cherada M.O.D.</mark> | 1                                                         |                             |                                                        |                                     |                 |                   |   |
|                                  |                                                     |                                                           |                             |                                                        |                                     |                 |                   |   |
| Treffer 1 - 10                   | von 445                                             |                                                           |                             | Sortieren                                              | Datum (Neuestes) 🗸                  | Suche einsch    | iränken           |   |
| 1 Bo                             | Age and work : advances in                          | theory, methods, and p                                    | ractice                     |                                                        | 2022                                | Jahr            | /                 | ^ |
|                                  | third section covers practical                      | ipn, Cort vv. (Hrsg.) - Soci<br>advances regarding age an | d job crafting, knowled     | anizational Psychology<br><b>je exchange</b> , the wor | y - 2022<br>k/non-                  | Von             | Bie               | - |
|                                  | work interface, healthy agin                        | ng, and absenteeism and p                                 | resenteeism, and organ      | zational meta-strategie                                | es for                              | Vol.            | 013.              |   |
| Onlin                            | younger and older workers.                          | He book                                                   | Vall                        | out Zugeng prüfen                                      | Maitara Zugānga                     |                 |                   |   |
| Onin                             | e Resource                                          |                                                           | Voin                        | ext-zugang prulen                                      | <ul> <li>Weitere Zugange</li> </ul> |                 |                   |   |
| 2 Artic                          | Learning from older sibling                         | s : impact on subsidiary                                  | performance                 |                                                        |                                     | Wechse          | ein               |   |
| =                                | Garg, Garima; Sewak, Mayar<br>(2022) 3 S 1-13       | k; Sharma, Anurag - In: Int                               | ernational business revi    | ew : the official journal                              | of 31 🔺                             |                 |                   |   |
| Onlin                            | e Resource                                          |                                                           | Vollt                       | ext-Zugang prüfen                                      | V Weitere Zugänge                   | Thema           | /                 | ^ |
|                                  |                                                     |                                                           |                             |                                                        |                                     | I Alles         |                   | - |
| 3 Bo                             | Transfers of Zero-Basis Inta                        | angibles to a Partnership                                 |                             |                                                        |                                     | C Knowled       | lge transfer 127  | 2 |
|                                  | The article examines the prob                       | lem of contributed zero-ba                                | sis intangibles in light of | the IRS's inadvertent                                  | *                                   | D Wissen        | stransfer 127     |   |
|                                  | disclosure of a transaction str                     | uctured by Bristol-Myers S                                | quibb to shift billions of  | dollars of built-in gain t                             | o a                                 | Wissen          | smanagement 42    | 3 |
| 0                                | related foreign partiter                            |                                                           |                             |                                                        | Maitara Zugānga                     |                 | nge management 41 |   |
| Open                             | ALLESS                                              |                                                           |                             | E Zun vonext                                           | <ul> <li>weitere zugänge</li> </ul> | □ Ältere A      | rbeitskräfte 39   | 5 |
| 4 Artic                          | Peer effects on job satisfac                        | tion from exposure to eld                                 | lerly workers               |                                                        |                                     | mehr            | _                 | - |
| =                                | Kawata, Yuji; Ōwan, Hideo - I                       | n: Journal of the Japanese                                | and international econor    | nies : 63 ( <b>2022</b> ), S.                          | 1-13 \star                          |                 |                   |   |
| Open                             | Access                                              |                                                           |                             | zum Volltext                                           | VWeitere Zugänge                    | Online-Ve       | rfügbarkeit 🦯     | ^ |
|                                  |                                                     |                                                           |                             | -                                                      |                                     |                 |                   | - |

24.01.2025

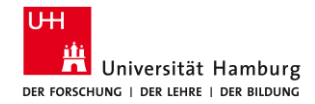

## **3.1.3 Econbiz / Detailanzeige**

| Article                           | Intergeneration<br>knowledge-bas                    | al knowledge transfer in the academic environment of<br>ed economy<br>Brätianu, Adriana Agapie, Simona Agoston and Ivona Orzea                              | *            | Ähnliche Treffer (Thema)                                                                                                    |
|-----------------------------------|-----------------------------------------------------|----------------------------------------------------------------------------------------------------|--------------|----------------------------------------------------------------------------------------------------|
|                                   | Jahr:                                               | 2011                                                                                                    | - 8          | Stefanescu, Camelia, (2010)                                                                                                    |
|                                   | Autor/innen:                                        | Lefter, Viorel ; Brătianu, Constantin ; Agapie, Adriana ; Agoston, Simona ; Orzea, Ivona                                                                    |              | > Demographic differences in usin.<br>Kaba, Abdoulave, (2017)                                                                                                    |
|                                   | Erschienen in:                                      | Amfileatru economic : an economic and business research periodical, - Bucureşti : Ed. ASE, ISSN 1582-9146, ZDB-ID 2566390-2, - Vol. 13.2011, 30, p. 392-403 |              | > Personeller Wissenstransfer im .                                                                                                    |
|                                   | Thema:                                              | Hochschule   Higher education institution   Hochschullehrer   Higher education staff                                                                        |              | Dunkel, Torsten, (2006)                                                                                                    |
|                                   |                                                     | Wissenstranster   Knowledge transter   Rumanien   Romania                                                                                                   |              | Mehr                                                                                                    |
|                                   | Online Resource                                     | Wissenstranster   Knowledge transter   Rumanien   Romania                                                                                                   | tere Zugänge | Mehr Ähnliche Treffer (Personen)                                                                                                    |
| Exemplare                         | Online Resource<br>Weitere Angaben                  | Vissenstranster   Knowledge transter   Rumanien   Romania<br>zum Volltext   V Wei                                                                           | tere Zugänge | Mehr<br>Ähnliche Treffer (Personen)<br>> Intergenerational knowledge tra<br>Lefter, Viorel, (2011)<br>> Intergenerational knowledge tra                                                                                                    |
| Exemplare<br>Exempla<br>Bandliste | Online Resource<br>Weitere Angaben<br>re in der ZBW | Vissenstranster   Knowledge transter   Rumanien   Romania<br>zum Volltext   V Wei<br>Fehler melden                                                          | tere Zugänge | Mehr           Ähnliche Treffer (Personen)         A           > Intergenerational knowledge tra         Lefter, Viorel, (2011)           > Intergenerational knowledge tra         Lefter, Viorel, (2011)           > Intergenerational knowledge tra         Lefter, Viorel, (2011)           > Intergenerational knowledge tra         Lefter, Viorel, (2011) |

24.01.2025
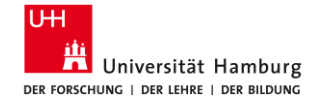

3.2 Analysieren SSCI (mit Citation Reports, Forward Referencing)

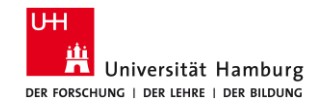

## **3.2.1 Social Sciences Citation Index**

URL: <u>https://dbis.ur.de/SUBHH/360</u> ZIEL: die wichtigsten Zeitschriftenartikel finden

- interdisziplinär, in allen Publikationen weltweit
- nachverfolgen, wer wen zitiert und von wem zitiert/verwendet wurde Suche
- Syntax: "labo\$r market\*"
- Clarivate: Citation Report (Tutorial)
- Cited References, Times Cited

| Such-     |  |  |
|-----------|--|--|
| begriffe: |  |  |
| EN        |  |  |
|           |  |  |

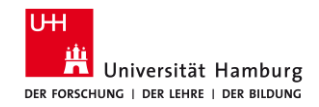

## 3.2.2 SSCI: Mein Suchstring

- 1. Gehen Sie zur "Advanced Search".
- 2. Wählen Sie im Suchfeld anstelle von "**All Fields**" das Feld "**Topic**" aus.
- 3. Geben Sie Ihr erstes Konzept ein (**nur englische Begriffe**). Klicken Sie auf "**Add to Query**" und anschließend auf **Search**.
- Gehen Sie oben links auf die "Advanced Search" zurück, klicken Sie auf "Clear" unterhalb der Query Preview.
- 5. Geben Sie den Suchstring für Ihr **zweites Konzept** ein. Klicken Sie auf "**Add to Query**" und anschließend auf **Search**.
- 6. Gehen Sie oben links auf die "Advanced Search" zurück, klicken Sie auf "Clear" unterhalb der Query Preview.
- 7. Verbinden Sie Ihre Suchen in der Advanced Search im Bereich "Session Queries" mit AND.
- 8. Klicken Sie auf die **Anzahl der Treffer**, um die Ergebnisliste zu sehen. *Wichtig: Im SSCI sind nur Artikel enthalten, die ein Peer-Review-Verfahren durchlaufen haben*.

#### < BACK TO BASIC SEARCHES Advanced Search Query Builder DOCUMENTS RESEARCHERS Search in: Web of Science Core Collection ~ Editions: All ~ Add terms to the auery preview All Fields Example: liver disease india singh And Add to query More options V Search Heln **Ouerv Preview** Booleans : AND, OR, NO Field Tags #2 AND #1 TS=Topic CE=Conference WC=Web of Science TI=Title AD=Addross Categories 2 OG=[Affiliation] AB=Abstrac AU=[Author 00=Organization UT=Accession Al=Author SG=Suborganization Identifiers SA=Street Address PMID=PubMed ID AK=Author + Add date range × Clear Search CI=City DOP=Publication PS=Province/State GP=[Group Author] CU=Country/Region LD=Index Date Query #2 ED=Editor ZP=Zip/Postal Code PUBL=Publisher KP=Keyword Plus FO=Funding Agency ALL = All Fields SO=[Publication EG=Grant Number EPY=Einal TS=(intergeneration\* OR older\* OR "age group\*" Titles publication yea DO=DOI SDG=Sustainable PY=Year Published SU=Research Area Edit Ouerv #1 TS=("knowledge transfer\*" OR "knowledge exchange\*" OR "knowledge shar\*" Edit Session Queries Build a new query based on your searches in this session Combine Sets 0/3 Export ~ Clear History Add to query 3 #2 AND #1 Ð Add to query ~ TS=(intergeneration\* OR older\* OR "age group\*" 941.372 Θ $\Box$ 1 Add to query 🗸 TS=("knowledge transfer\*" OR "knowledge exchange\*" OR "knowledge shar\*") 37,832 Ð 1

### 24.01.2025

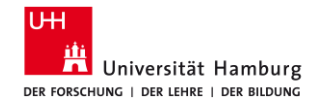

## **3.2.3 SSCI: Erste Anpassung (Eigene Ideen)**

- Öffnen Sie im linken Menü den Filter "Web of Science Categories". Klicken Sie auf "See all", dann werden Ihnen alle Fachgebiete aufgelistet, aus denen die Treffer stammen.
- 2. Wählen Sie die relevanten aus. Klicken Sie auf "**Refine**".
- Passen Sie ggfs. Ihre Suche an, indem Sie
   Ihren Suchstring bearbeiten ("Edit") und Synonyme ergänzen oder löschen, oder
  - eine neue Suche mit einem weiteren Konzept hinzufügen.

| ublications  | You may also like                               |    |                                        |   |                                        | Copy query |
|--------------|-------------------------------------------------|----|----------------------------------------|---|----------------------------------------|------------|
|              |                                                 |    |                                        |   |                                        |            |
|              |                                                 |    |                                        |   |                                        |            |
|              |                                                 |    |                                        |   |                                        |            |
| < Back t     | to all filters                                  |    |                                        |   |                                        |            |
|              |                                                 |    |                                        |   |                                        |            |
| Refine by We | eb of Science Categories                        |    |                                        |   |                                        |            |
|              |                                                 |    |                                        |   |                                        |            |
|              |                                                 |    |                                        |   |                                        |            |
| Search for W | leb of Science Categories                       |    |                                        |   | Q                                      |            |
|              |                                                 |    |                                        |   |                                        |            |
| Select all   |                                                 |    |                                        |   | Results count                          | ~          |
|              |                                                 |    |                                        |   |                                        |            |
|              |                                                 |    |                                        |   |                                        | 1          |
| ~            | Management                                      | 99 | Agriculture Dairy Animal Science       | 4 | Women S Studies                        | 2          |
|              | Gerontology                                     | 59 | Area Studies                           | 4 | Archaeology                            | 1          |
|              | Education Educational Research                  | 46 | Engineering Industrial                 | 4 | Art                                    | 1          |
|              | Information Science Library Science             | 44 | Ergonomics                             | 4 | Audiology Speech Language Pathology    | 1          |
| ~            | Business                                        | 43 | Nutrition Dietetics                    | 4 | Automation Control Systems             | 1          |
|              | Public Environmental Occupational Health        | 37 | Pediatrics                             | 4 | Biology                                | 1          |
|              | Dentistry Oral Surgery Medicine                 | 31 | Pharmacology Pharmacy                  | 4 | Chemistry Multidisciplinary            | 1          |
|              | Geriatrics Gerontology                          | 26 | Psychology Clinical                    | 4 | Computer Science Hardware Architecture | 1          |
|              | Health Care Sciences Services                   | 26 | Psychology Developmental               | 4 | Critical Care Medicine                 | 1          |
| ~            | Economics                                       | 22 | Psychology Experimental                | 4 | Demography                             | 1          |
|              | Nursing                                         | 21 | Social Sciences Biomedical             | 4 | Development Studies                    | 1          |
|              | Medicine General Internal                       | 20 | Sport Sciences                         | 4 | Education Special                      | 1          |
|              | Computer Science Information Systems            | 19 | Agricultural Economics Policy          | 3 | Engineering Environmental              | 1          |
|              | Social Sciences Interdisciplinary               | 19 | Behavioral Sciences                    | 3 | Engineering Mechanical                 | 1          |
|              | Environmental Sciences                          | 15 | Clinical Neurology                     | 3 | Food Science Technology                | 1          |
|              | Environmental Studies                           | 14 | Ecology                                | 3 | Genetics Heredity                      | 1          |
|              | Computer Science Interdisciplinary Applications | 13 | Emergency Medicine                     | 3 | History                                | 1          |
|              | Computer Science Theory Methods                 | 13 | Family Studies                         | 3 | Immunology                             | 1          |
|              | Health Policy Services                          | 13 | Hospitality Leisure Sport Tourism      | 3 | Language Linguistics                   | 1          |
|              | Psychology Applied                              | 13 | Humanities Multidisciplinary           | 3 | Law                                    | 1          |
|              | Multidisciplinary Sciences                      | 12 | Infectious Diseases                    | 3 | Marine Freshwater Biology              | 1          |
|              | Green Sustainable Science Technology            | 11 | Medicine Research Experimental         | 3 | Materials Science Multidisciplinary    | 1          |
|              | Social Work                                     | 11 | Operations Research Management Science | 3 | Metallurgy Metallurgical Engineering   | 1          |
|              | Pababilitation                                  | 10 | Primary Health Care                    | 2 | Mining Mineral Processing              |            |

Cancel Exclude

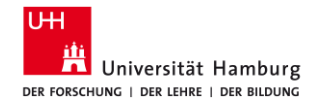

## 3.2.4 SSCI: Zweite Anpassung (Schlagwörter der Datenbank)

- Schauen Sie sich interessante Artikel in der Vollanzeige an. Im Bereich "Keywords" sehen Sie die im SSCI verzeichneten Schlagwörter:
  - Author Keywords wurden von den Autoren vergeben und sind nicht standardisiert.
  - Keywords Plus sind automatisiert generierte Schlagworte, basierend auf einer Auswertung der im Artikel zitierten Literatur.
- 2. Klicken Sie auf interessante Schlagwörter und merken Sie sich diese damit für eine weitere Suche.
- 3. Dazu gehen Sie wieder zur "**Advanced Search**" und **kombinieren** - die Schlagwörter miteinander oder
  - ersetzen das eine Konzept mit dem Schlagwort und kombinieren dieses mit dem eigenen Suchstring für das andere Konzept.
- 4. Probieren Sie unterschiedliche Kombinationen aus.

| e options                                                                                                    | v                                                                                                    |                                                                                          |                                                                  | Search                                                     | Help                                                                                                    |                              |
|----------------------------------------------------------------------------------------------------|----------------------------------------------------------------------------------------------------|------------------------------------------------------------------------------------------|------------------------------------------------------------------|------------------------------------------------------------|----------------------------------------------------------------------------------------------------|------------------------------|
| ry Preview                                                                                                    |                                                                                                    | Booleans : AND, OR, NO                                                                   | σ                                                                |                                                            |                                                                                                    |                              |
|                                                                                                    |                                                                                                    | Field Tags :                                                                             |                                                                  |                                                            |                                                                                                    |                              |
| AND #5                                                                                                    | li li li li li li li li li li li li li l                                                                                                    | <ul> <li>TS=Topic</li> <li>TI=Title</li> <li>AB=Abstract</li> <li>AU=[Author]</li> </ul> | <ul> <li>CF=0</li> <li>AD=0</li> <li>OG=0</li> </ul>             | Conference<br>Address<br>[Affiliation]<br>Organization     | <ul> <li>WC=Web of<br/>Categories</li> <li>IS= ISSN/IS</li> <li>UT=Accessi</li> </ul>                                                                                                    | f Scienc<br>BN<br>SBN<br>ion |
| - Add date                                                                                                    | range X Clear Search V                                                                                                    | <ul> <li>Al=Author<br/>Identifiers</li> <li>AK=Author<br/>Keywords</li> </ul>            | <ul> <li>SGT</li> <li>SAT</li> <li>CI=C</li> <li>PS=I</li> </ul> | Suborganization<br>Street Address<br>ity<br>Province/State | <ul> <li>PMID=Publi</li> <li>DOP=Publi</li> <li>Date</li> </ul>                                                                                                    | Med ID<br>ication            |
| ry #2                                                                                                    |                                                                                                    | <ul> <li>ED=Editor</li> <li>KP=Keeword</li> </ul>                                        | · ZP=                                                            | Zip/Postal Code                                            | <ul> <li>PUBL=Publ</li> <li>ALL=ALLESI</li> </ul>                                                                                                    | lisher                       |
| =(intergen                                                                                                    | eration* OR older* OR "age group*")                                                                                                    | <ul> <li>SO=[Publicati<br/>Titles]</li> </ul>                                            | on FG=I                                                          | Srant Number                                               | <ul> <li>FPY=Final</li> <li>nublication</li> </ul>                                                                                                    | nus                          |
|                                                                                                    |                                                                                                    | <ul> <li>DO=DOI</li> <li>PY=Year Publi</li> </ul>                                        | Shed SU=                                                         | unding Text<br>Research Area                               | <ul> <li>SDG=Sustal<br/>Developme</li> </ul>                                                                                                    | ainable<br>ent Goal          |
|                                                                                                    | Edit                                                                                                    |                                                                                          |                                                                  |                                                            |                                                                                                    |                              |
| ry #5                                                                                                    |                                                                                                    |                                                                                          |                                                                  |                                                            |                                                                                                    |                              |
| nowledge                                                                                                    | sharing" (Author Keywords)                                                                                                    |                                                                                          |                                                                  |                                                            |                                                                                                    |                              |
|                                                                                                    | Edit                                                                                                    |                                                                                          |                                                                  |                                                            |                                                                                                    |                              |
|                                                                                                    |                                                                                                    |                                                                                          |                                                                  |                                                            |                                                                                                    |                              |
|                                                                                                    |                                                                                                    |                                                                                          |                                                                  |                                                            |                                                                                                    |                              |
|                                                                                                    |                                                                                                    |                                                                                          |                                                                  |                                                            |                                                                                                    |                              |
| Э <mark>Sessio</mark>                                                                                               | n Queries                                                                                                    |                                                                                          |                                                                  |                                                            |                                                                                                    |                              |
| ာ Sessio                                                                                                    | n Queries                                                                                                    |                                                                                          |                                                                  |                                                            |                                                                                                    |                              |
| ာ Sessio<br>3uild a new o                                                                                           | n Queries<br>query based on your searches in this session.                                                                                                    |                                                                                          |                                                                  |                                                            |                                                                                                    |                              |
| Sessio Build a new of Build a new of Build a new of                                                                 | n Queries<br>query based on your searches in this session.<br>Combine Sets ~ Export ~                                                                                                    |                                                                                          |                                                                  | (                                                          | Clear His                                                                                                    | story                        |
| Sessio<br>Build a new o                                                                                             | n Queries<br>query based on your searches in this session.<br>Combine Sets v Export v                                                                                                    |                                                                                          |                                                                  | (                                                          | Clear His                                                                                                    | story                        |
| Sessio<br>Build a new o<br>2/6<br>6                                                                                 | n Queries query based on your searches in this session. Combine Sets                                                                                                    | 65                                                                                       | Add to quer                                                      | (<br>y ~ ]                                                 | <ul> <li>Clear His</li> <li>Clear Y His</li> </ul>                                                                                                    | story                        |
| <ul> <li>Sessio</li> <li>Build a new of</li> <li>2/6</li> <li>6</li> </ul>                                          | n Queries<br>guery based on your searches in this session.<br>Combine Sets - Export -<br>82 AND #5                                                                                                    | 65                                                                                       | Add to quer                                                      | (<br>y ~                                                   | <ul> <li>Clear His</li> <li>Clear Y</li> </ul>                                                                                                    | story                        |
| Sessio     Sessio     Build a new o     2/6     6     6     5                                                       | n Queries Query based on your searches in this session. Combine Sets   Export   Export   Combine Sets   Combine Sets   Combine   | 65                                                                                       | Add to quer                                                      | (<br>y ~<br>y ~                                            | Clear His                                                                                                    | story                        |
| <ul> <li>Sessio</li> <li>Build a new of</li> <li>2/6</li> <li>6</li> <li>5</li> </ul>                               | n Queries query based on your searches in this session. Combine Sets   Export   Export   R2 AND #S  Manowledge sharing" (Author Keywords)                                                                                                    | 65                                                                                       | Add to quer                                                      | (<br>y ~<br>y ~                                            | GD Clear His                                                                                                    | story                        |
| Sessio     Suild a new o     a new o     a 2/6     6     5     4                                                    | n Queries<br>query based on your searches in this session.<br>Combine Sets - Export -<br>#2 AND #5<br>"Knowledge sharing" (Author Keywords)<br>#2 AND #1 and Management or Business or Economics (Web of Science Categories)                                                                                                    | 65<br>6,319<br>126                                                                       | Add to quer<br>Add to quer                                       | y • )<br>y • )<br>y • )                                    | <ul> <li>Clear His</li> <li>(3)</li> <li>(4)</li> <li>(5)</li> <li>(7)</li> <li>(8)</li> <li>(9)</li> <li>(9)&lt;</li></ul>                                                                                                    | story                        |
| <ul> <li>Sessio</li> <li>Build a new of</li> <li>2/6</li> <li>6</li> <li>5</li> <li>4</li> </ul>                    | n Queries puery based on your searches in this session. Combine Sets   Export   Export   Combine Sets   Export   Combine Sets   Export   Combine Sets   Export   Combine Sets   Export   Combine Sets   Combine Sets   C   | 65<br>6,319<br>126                                                                       | Add to quer<br>Add to quer<br>Add to quer                        | (<br>y ~ )<br>y ~ )                                        | Clear His     Clear His     C                                                                                                    | story                        |
| <ul> <li>Sessio</li> <li>Build a new</li> <li>2/6</li> <li>6</li> <li>5</li> <li>4</li> <li>3</li> </ul>            | n Queries query based on your searches in this session. Combine Sets   Export   Export   Export   R2 AND #5 R2 AND #5 R2 AND #1 and Management or Business or Economics (Web of Science Categories) R2 AND #1                                                                                                    | 65<br>6,319<br>126                                                                       | Add to quer<br>Add to quer<br>Add to quer                        | (<br>۲۰۰۷<br>۲۰۰۷<br>۲۰۰۷                                  | Clear His     Clear His     Co                                                                                                    | story                        |
| <ul> <li>Sessio</li> <li>Build a new</li> <li>2/6</li> <li>6</li> <li>5</li> <li>4</li> <li>3</li> </ul>            | n Queries  puery based on your searches in this session.  Combine Sets   Export   Export   ADD #5  R2 AND #5  R2 AND #1 and Management or Business or Economics (Web of Science Categories)  #2 AND #1                                                                                                    | 6,319<br>126<br>572                                                                      | Add to quer<br>Add to quer<br>Add to quer                        | (<br>y • )<br>y • )<br>y • )<br>y • )                      | <ul> <li>Clear His</li> <li>(3)</li> <li>(4)</li> <li>(5)</li> <li>(7)</li> <li>(8)</li> <li>(9)</li> <li>(9)</li> <li>(9)</li> <li>(10)</li> <li>(10)</li> <li>(1</li></ul>                                                                                                    | story<br>A<br>A<br>A<br>A    |
| <ul> <li>Sessio</li> <li>Build a new</li> <li>2/6</li> <li>6</li> <li>5</li> <li>4</li> <li>3</li> </ul>            | n Queries pary based on your searches in this session. Combine Sets   Export  Export  R2 AND #1 Tacinatesenergination 00 solder 0 00 sident 000 solder 000 solder 000   | 65<br>6,319<br>126<br>572                                                                | Add to quer<br>Add to quer<br>Add to quer<br>Add to quer         | (<br>y • )<br>y • )<br>y • )                               | Clear His     Clear His     Clear His | story                        |
| <ul> <li>Sessio</li> <li>Build a new</li> <li>2/6</li> <li>6</li> <li>5</li> <li>4</li> <li>3</li> <li>2</li> </ul> | n Queries<br>puery based on your searches in this session.<br>Combine Sets  Export  Export  Export  Combine Sets  Export  Export | 65<br>6,319<br>126<br>572<br>941,372                                                     | Add to quer<br>Add to quer<br>Add to quer<br>Add to quer         | y • • • • • • • • • • • • • • • • • • •                    | Clear His     Co     Co | story                        |
| <ul> <li>Sessio</li> <li>Build a new</li> <li>2/6</li> <li>6</li> <li>5</li> <li>4</li> <li>3</li> <li>2</li> </ul> | n Queries pays based on your searches in this session. Combine Sets   Export   Export   Export   Address   Combine Sets   Export   Export   Combine Sets   Export   Export   E   | 65<br>6,319<br>126<br>572<br>941,372                                                     | Add to quer<br>Add to quer<br>Add to quer<br>Add to quer         | (<br>y • )<br>y • )<br>y • )<br>y • )                      | <ul> <li>Clear His</li> <li>(3)</li> <li>(4)</li> <li>(5)</li> <li>(7)</li> <li>(7)</li> <li>(8)</li> <li>(9)</li> <li>(9)&lt;</li></ul>                                                                                                    | story                        |

### 24.01.2025

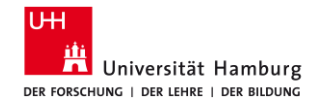

## 3.2.5 SSCI: Dritte Anpassung (Entdeckungen)

- Lassen Sie sich die Liste Ihrer Treffer anzeigen. Wählen Sie oben rechts "Citation Report". Hier wertet Web of Science die Treffer danach aus, welche am häufigsten von anderen Artikeln zitiert wurde. In der Regel wird davon ausgegangen, dass häufig zitierte Literatur grundlegende Literatur ist, die in der Einführung zu einem Thema zitiert werden kann.
- 2. Schauen Sie sich **interessante Artikel** in der Vollanzeige an. Nutzen Sie insbesondere das "**Citation Network**":
  - XX Citations = wie häufig wurde der Artikel zitiert: Klicken Sie auf die Zahl, werden die Artikel aufgelistet.
  - XX Cited References = das Literaturverzeichnis des vorliegenden Artikels: Klicken Sie auf die Zahl, werden die Artikel aufgelistet.
  - "View Related Records" = Artikel, die eine hohe Übereinstimmung mit der in dem angezeigten Artikel verwendeten Literatur haben.

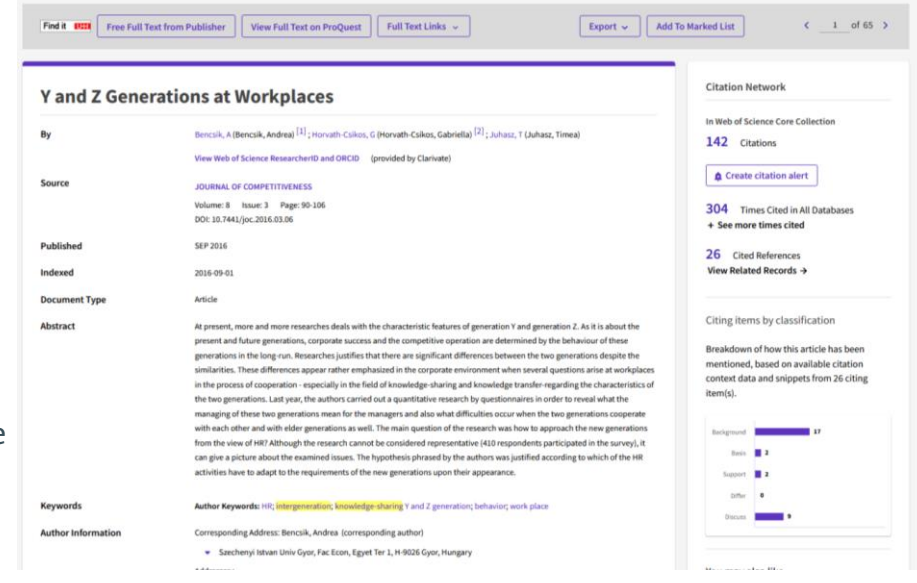

### 24.01.2025

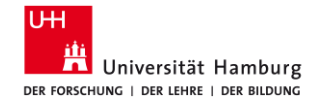

## **3.2.6 Social Sciences Citation Index / Citation Report**

| Clarivate                                              |                                                                                                    | English 🗸 🗰 Products                                                 |
|--------------------------------------------------------|----------------------------------------------------------------------------------------------------|----------------------------------------------------------------------|
| Web of Science <sup>™</sup> Sea                        | rch Marked List History Alerts                                                                                                    | Sign In 👻 Register                                                   |
| Search > Results > Results                             |                                                                                                    |                                                                      |
| 127 results from Web of Scie                           | nce Core Collection for:                                                                                                    |                                                                      |
| Q ("knowledge transfer*" OR "knowl                     | edge shar*" OR "knowledge exchange*") AND (intergeneration* OR "age group*" OR older) (Topic) Analyze Results                                                                                                    | Citation Report                                                      |
| Refined By: Web of Science Categories: B               | usiness or Management X Clear all                                                                                                    |                                                                      |
| 🌼 Copy query link                                      |                                                                                                    |                                                                      |
| Publications You may a                                 | so like                                                                                                    |                                                                      |
| Refine results                                         | 0/127 Add To Marked List Export ~                                                                                                    | Relevance v < 1 of 3 >                                               |
|                                                        | ٩                                                                                                    |                                                                      |
|                                                        | □ 1 Understanding Generational Differences in Knowledge Sharing                                                                                                    |                                                                      |
| Quick Filters                                          | Widen, G: Ahmad, F: (): Ivantsova, E<br>21st European Conference on Knowledge Management (ECKM)                                                                                                    |                                                                      |
| Review Articles                                        | 5 2020   PROCEEDINGS OF THE 21ST EUROPEAN CONFERENCE ON KNOWLEDGE MANAGEMENT (ECKM 2020), pp                                                                                                    | .841-849 35                                                          |
| <ul> <li>C Early Access</li> <li>Den Access</li> </ul> | <ul> <li>Generational traits generally have mixed impact on work activities. From previous research we have a very sca</li> <li>the impact of generational differences in the workplace context. This paper investigates how generational diffe</li> <li>the knowledge-sharing behaviour in organizations. Interviews were conducted in two Finnish organis Show</li> </ul> | ttered picture of venerences are an area area area area area area ar |
|                                                        | Find it UIII Full Text at Publisher                                                                                                    | Related records                                                      |
| 24.01.2025                                             | Meine Strategie für die Literaturrecherche                                                                                                    | e, Sabine Rauchmann                                                  |

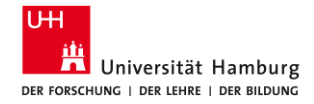

## **3.2.7 Social Sciences Citation Index / Citation Report**

|     |                                                                                                    |      | Citations |      |      |           |          |       |
|-----|----------------------------------------------------------------------------------------------------|------|-----------|------|------|-----------|----------|-------|
| 83  | 83 Publications Citations: highest first v < 1 of 2 >                                                                                                    |      |           |      |      | Forward > | Average  | Total |
|     |                                                                                                    | 2017 | 2018      | 2019 | 2020 | 2021      | per year | TOLAT |
|     | Total                                                                                                    | 34   | 55        | 129  | 195  | 156       | 95.17    | 571   |
| ⊖ 1 | Y and Z Generations at Workplaces<br>Bencsik, A; Horvath-Csikos, G and Juhasz, T<br>Sep 2016   JOURNAL OF COMPETITIVENESS 8 (3) , pp.90-106                                                                                                    | 10   | 5         | 19   | 22   | 20        | 12.67    | 76    |
| ⊝ 2 | Intergenerational knowledge sharing in family firms: Case-based evidence from the New<br>Zealand wine industry<br><u>Woodfield, P</u> and <u>Husted, K</u><br>Mar 2017   JOURNAL OF FAMILY BUSINESS STRATEGY 8 (1) , pp.57-69                                    | 2    | 3         | 12   | 10   | 11        | 7.6      | 38    |
| ⊖ 3 | Workplace productivity and office type An evaluation of office occupier differences based on<br>age and gender<br>Haynes, B; Suckley, L and Nunnington, N<br>2017   JOURNAL OF CORPORATE REAL ESTATE 19 (2), pp.111-138                                          | 0    | 3         | 12   | 11   | 10        | 7.2      | 36    |
| ⊖ 4 | A Phase Model of Intergenerational Learning in Organizations<br><u>Gerpott, FH; Lehmann-Willenbrock, N and Voelpel, SC</u><br>Jun 1 2017   <u>ACADEMY OF MANAGEMENT LEARNING &amp; EDUCATION</u> 16 (2), pp.193-216                                              | 1    | 4         | 9    | 9    | 8         | 6.2      | 31    |
| ⊖ 5 | Impact of <mark>knowledge sharing</mark> , learning adaptability and organizational commitment on<br>absorptive capacity in pharmaceutical firms based in Pakistan<br>Rafique.M; Hameed.S and Agha.MH<br>2018   JOURNAL OF KNOWLEDGE MANAGEMENT 22 (1), pp.44-56 | 0    | 2         | 11   | 13   | 3         | 7.25     | 29    |

24.01.2025

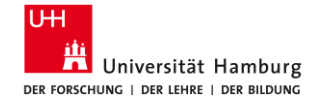

# 3.3 Recherchieren Business Source Complete, ABI/Inform Collection

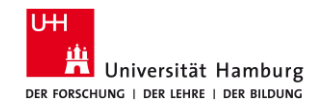

## **3.3.1 Business Source Complete**

URL: <u>https://dbis.ur.de/SUBHH/6235</u> ZIEL: englischsprachige Zeitschriftenartikel finden

- in allen wirtschaftswissenschaftlichen Publikationen weltweit
- mit den aktuellsten Studien und Forschungsergebnissen Suche
- Einschränkung auf "Scholarly (peer-reviewed) journals"
- Deskriptoren für die Suche nutzen
- Begriffe einzeln suchen & in der Search History verknüpfen
- Syntax: "labo#r market\*"
- Cited References, Times Cited in this Database

Suchbegriffe: EN

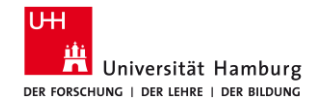

# 3.3.2 Business Source Complete: Übung

- 1. Rufen Sie die Datenbank "Business Source Complete" auf.
- 2. Suchen Sie zuerst Ihre Hauptkonzepte. Nutzen Sie englische Begriffe. Beispiel:
  - "car tax\*" OR "vehicle tax\*"
  - emission\* OR carbon\* OR co2\*
  - effect\* OR impact\* OR influence\* OR outcome\* OR result\* OR reduction\*
- 3. Gehen Sie zur "Search history" und kombinieren Sie Ihre Suchen ("Search with AND"). Beschränken Sie Ihre Ergebnisse auf "Scholarly (peer-reviewed) journals".
- 4. Schauen Sie sich Ihre Ergebnisse an. Gibt es Begriffe oder Schlagwörter, die das Thema exakter darstellen? Suchen Sie mit diesen Begriffen und kombinieren Sie die Suchen neu.
- 5. Speichern Sie den Literaturnachweis und suchen Sie den Volltext ( Find it UII ).

24.01.2025

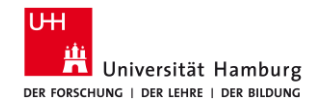

## 3.3.3 BSC: Mein Suchstring

- Suchen Sie die Konzepte jeweils einzeln - es funktionieren nur englische Begriffe.
- 2. Verbinden Sie Ihre Suchen in der Search History mit **AND**.
- Schränken Sie Ihre Ergebnisse im linken Menü unter "Limit to" auf "Peer Reviewed" ein.
- 4. Schauen Sie sich jeweils die **erste Ergebnisseite** an.

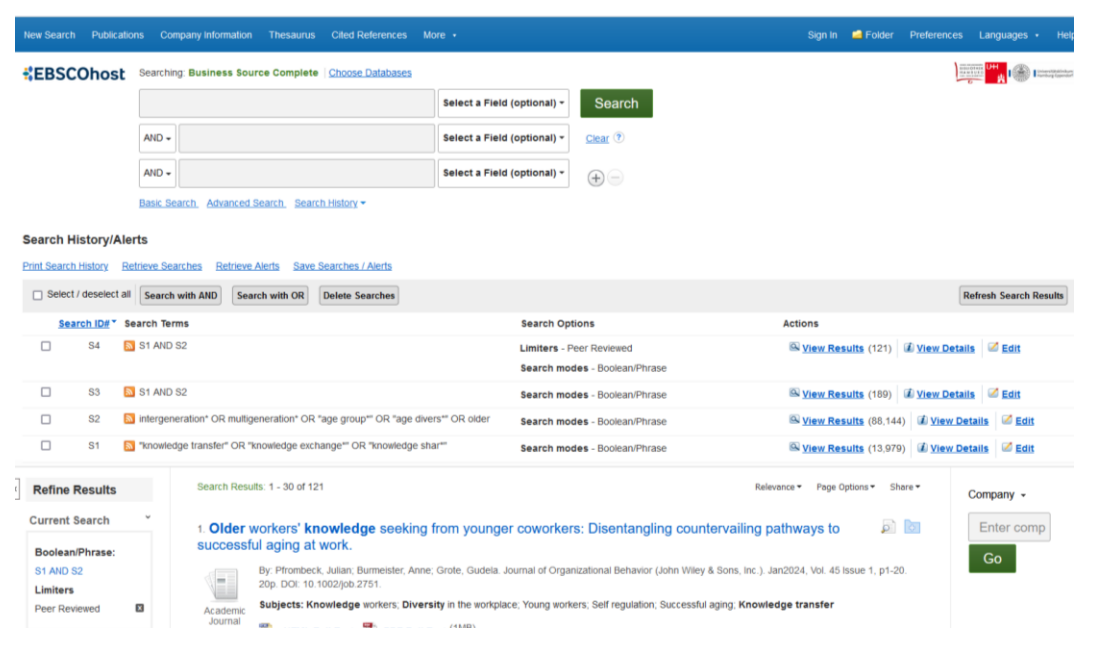

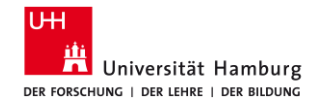

## **3.3.4 BSC: Erste Anpassung (Eigene Ideen)**

- Haben Sie zu viele Treffer, streichen Sie ggfs. Synonyme weg oder fügen Sie ein weiteres Konzept hinzu.
- 2. Haben Sie **zu wenige Treffer**, lassen Sie ein Konzept weg und/oder fügen Sie weitere Synonyme hinzu.

| New Search  | h Publicatio     | ns Company Information Thesaurus Cited References Mo              |                                                           | Sign in 🛋 Folder Preferences Languages • Help                       |
|-------------|------------------|-------------------------------------------------------------------|-----------------------------------------------------------|---------------------------------------------------------------------|
| EBSC        | COhost           | Searching: Business Source Complete Choose Databases              |                                                           |                                                                     |
|             |                  |                                                                   | Select a Field (optional) - Search                        |                                                                     |
|             |                  | AND -                                                             | Select a Field (optional) - Clear 🤊                       |                                                                     |
|             |                  | AND +                                                             | Select a Field (optional) -                               |                                                                     |
|             |                  | Basic Search, Advanced Search, Search History -                   |                                                           |                                                                     |
| Search H    | listory/Ale      | ts                                                                |                                                           |                                                                     |
| Print Searc | h History Re     | trieve Searches Retrieve Alerts Save Searches / Alerts            |                                                           |                                                                     |
| Selec       | t / deselect all | Search with AND Search with OR Delete Searches                    |                                                           | Refresh Search Results                                              |
| Se          | arch ID# * S     | arch Terms                                                        | Search Options                                            | Actions                                                             |
|             | S6 🔊             | S4 AND S5                                                         | Search modes - Boolean/Phrase                             | Solution (23) I View Details Solution                               |
|             | S5 🛛             | motivat* OR incentiv* OR trust*                                   | Limiters - Peer Reviewed<br>Search modes - Boolean/Phrase | 🗟 <u>View Results</u> (221,551) 🕼 <u>View Details</u> 🧭 <u>Edit</u> |
|             | S4 📘             | S1 AND S2                                                         | Limiters - Peer Reviewed<br>Search modes - Boolean/Phrase | Q <u>View Results</u> (121)  View Details  Edit                     |
|             | S3 📘             | S1 AND S2                                                         | Search modes - Boolean/Phrase                             | 🔍 <u>View Results</u> (189) 🕼 <u>View Details</u> 🧭 Edit            |
|             | S2               | intergeneration* OR multigeneration* OR "age group*" OR "age dive | search modes - Boolean/Phrase                             | Q View Results (88,144)                                             |
|             | S1 📘             | "knowledge transfer" OR "knowledge exchange" OR "knowledge sha    | search modes - Boolean/Phrase                             | 🔍 <u>View Results</u> (13,979) 🕼 <u>View Details</u> 🖉 <u>Edit</u>  |
| Refine      | Results          | Search Results: 1 - 23 of 23                                      |                                                           | Relevance • Page Options • Share • Company •                        |
| Current     | Search           | 1. Older workers' knowledge seeking                               | rom younger coworkers: Disentangling count                | ervailing pathways to                                               |
| Boolean     | n/Phrase:        | successful aging at work.                                         | , , , , , , , , , , , , , , , , , , , ,                   | Go                                                                  |

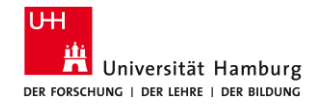

24.01.2025

## 3.3.5 BSC: Zweite Anpassung (Schlagwörter der Datenbank)

Detailed Record

HTML Full Text

And Similar Results

using SmartText Searching

PDF Full Text (1MB)

- Finden Sie einen interessanten Treffer, öffnen Sie diesen in der **Detailanzeige** (rechts neben dem Titel: *Blatt mit Lupe / Detailed record*).
- 2. Schauen Sie sich die **Schlagworte (Subject Terms)** an.
- 3. Klicken Sie auf interessante Schlagworte, um eine **neue Suche** auszulösen.
- 4. Gehen Sie zur "Search History".
- 5. Verknüpfen Sie Ihre Suchen mit AND, z. B.
   je ein Schlagwort für je ein Konzept, d.h. Sie ersetzen Ihre Anfangssuchen;
  - ein Schlagwort für Konzept 1 und ein Suchstring vom Anfang für Konzept 2.

Result List Refine Search 1 of 23 > Tools ConeDriv Older workers' knowledge seeking from younger coworkers: Disentangling Add to countervailing pathways to successful aging at work. folder Print Pfrombeck\_Julian<sup>1</sup> julianpfrombeck@cuhk.edu.hk Authors: Burmeister, Anne<sup>3</sup> E-mail Grote, Gudela Source Journal of Organizational Behavior (John Wiley & Sons, Inc.), Jan2024, Vol. 45 Issue 1, p1-20. 20p Save Document Type Cite Subject Terms: Knowledge workers Diversity in the workplace Export Young workers Self regulation Create Successful aging Knowledge transfer 8 Permalini Author-Supplied age diversity Keywords: age norms all Listen embarrassmen knowledge seekir Translate learning notivatio older employe Abstract Summary. Increasing age diversity in the workplace has led to growing research attention to the knowledge transfer between older and younger employees. The existing literature on age-diverse knowledge exchange has mostly focused on knowledge transfer from older to younger employees as a means of knowledge retention. In this study, we change perspectives by aiming to understand how and when older employees' knowledge seeking from younger coworkers is related to their successful aging at work (i.e., the motivation and ability to continue working). Grounded in the self-regulatory process model of successful aging at work, we predict two countervalling pathways: a positive self-enhancing path via perceived learning and a negative self-orotective path via embarrassment. In a time-lagged study with 764 older employees, we found that their knowledge seeking from younger coworkers was positively related to motivation to continue working and workability via perceived learning and negatively related to workability via embarrassment. We further examined older employees' positive intergenerational affect as a boundary condition and found a buffering effect on the negative path to

This research shows that knowledge transfer from younger to older employees is a net contributor to successful aging at work and

embarrassment can be mitigated by positive intergenerational affect. IABSTRACT FROM AUTHOR

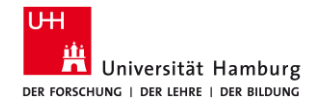

## 3.3.6 BSC: Zweite Anpassung (Schlagwörter der Datenbank)

- 6. Schränken Sie Ihre Ergebnisse im linken Menü "**Limit to**" auf "**Peer Reviewed**" ein.
- 7. Haben Sie jetzt zu wenige oder zu viele Treffer, ändern Sie die Kombination, z. B.
  ein Schlagwort für Konzept 2 und ein Suchstring vom Anfang für Konzept 1;
  ein andere Schlagwort für Konzept 2 in Kombination mit dem Suchstring für Konzept 1, usw.
- 8. Schränken Sie Ihre Ergebnisse im linken Menü "Limit to" auf "Peer Reviewed" ein.
- 9. Prüfen Sie **unterschiedliche** Kombinationen.

| Search | History/A | lerts |
|--------|-----------|-------|
|--------|-----------|-------|

| Sele       | ect / desele           | ect all Searc | h with AND Search with OR Delete Searches                                                      |                                                           | Refresh Search Resu                                               |
|------------|------------------------|---------------|------------------------------------------------------------------------------------------------|-----------------------------------------------------------|-------------------------------------------------------------------|
| <u>5</u> e | arch ID#               | Search Ter    | ms                                                                                             | Search Options                                            | Actions                                                           |
|            | S11                    | S5 AND        | 59                                                                                             | Limiters - Peer Reviewed<br>Search modes - Boolean/Phrase | Q View Results (9) 🗹 View Details 🖾 Edit                          |
|            | S10                    | S5 AND        | S9                                                                                             | Search modes - Boolean/Phrase                             | Q View Results (9) 🕼 View Details 🧉 Edit                          |
|            | S9                     | S2 AND        | \$7                                                                                            | Search modes - Boolean/Phrase                             | 🔍 <u>View Results</u> (83) 🕼 <u>View Details</u> 🖾 Edit           |
|            | S8                     | DE "You       | ng workers"                                                                                    | Search modes - Boolean/Phrase                             | 🖾 <u>View Results</u> (3,238) 🕼 <u>View Details</u> 🧭 <u>Edit</u> |
|            | S7                     | DE "Kno       | wiedge transfer"                                                                               | Search modes - Boolean/Phrase                             | S View Results (4,804) Details Edit                               |
|            | S6                     | S4 AND        | S5                                                                                             | Search modes - Boolean/Phrase                             | 🔍 <u>View Results</u> (23) 🗷 <u>View Details</u> 🕼 Edit           |
|            | S5                     | Motivat*      | OR incentiv* OR trust*                                                                         | Limiters - Peer Reviewed<br>Search modes - Boolean/Phrase | View Results (221,551) 🕼 View Details 🖾 Edit                      |
|            | S4                     | S1 AND        | S2                                                                                             | Limiters - Peer Reviewed<br>Search modes - Boolean/Phrase | Q View Results (121) 🖉 View Details 🖾 Edit                        |
|            | S3                     | S1 AND        | S2                                                                                             | Search modes - Boolean/Phrase                             | 🔍 <u>View Results</u> (189) 🕼 <u>View Details</u> 🧭 Edit          |
|            | S2                     | 🔝 intergen    | eration* OR multigeneration* OR "age group"* OR "age divers** OR older                         | Search modes - Boolean/Phrase                             | 🔍 <u>View Results</u> (88,144) 🕑 <u>View Details</u> 🜌 Edit       |
|            | S1                     | Knowled       | Ige transfer" OR "knowledge exchange"' OR "knowledge shar"'                                    | Search modes - Boolean/Phrase                             | 🔍 <u>View Results</u> (13,979) 🕼 <u>View Details</u> 🖾 Edit       |
| Refin      | e Result               | s             | Search Results: 1 - 9 of 9                                                                     |                                                           | Relevance * Page Options * Share * Company *                      |
| Boole      | nt Search<br>an/Phrase | E             | <ol> <li>Older workers' knowledge seeking from younge<br/>successful aging at work.</li> </ol> | r coworkers: Disentangling counterv                       | ailing pathways to 🖻 🔯 Enter comp                                 |
| S5 AN      | D S9                   |               | By: Pfrombeck, Julian; Burmeister, Anne, Grote, Gudela.<br>20p. DOI: 10.1002/job.2751.         | Journal of Organizational Behavior (John Wiley & So       | ons, Inc.). Jan2024, Vol. 45 Issue 1, p1-20.                      |

24.01.2025

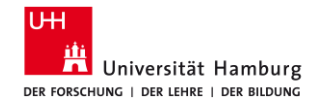

# **3.3.7 BSC: Dritte Anpassung (Entdeckungen)**

- Schauen Sie sich einzelne Treffer im Detail (Detailed Record) an.
- 2. Probieren Sie im linken Menü die Optionen
  - ...Cited References" (Literaturverzeichnis des vorliegenden Artikels) und
  - (wie häufig wurde der Artikeln von anderen Artikeln in BSC zitiert)
  - "Find Similar Results" (auf Basis des Suchalgorithmus Smart Text Searching) aus.

### Detailed Record

Cited Refer Times Cited

(14)

### HTML Full Text

PDF Full Text (428KB)

Being perceived as a knowledge sender or knowle investigation of the effect of age on knowledge

| ited References (92)<br>imes Cited in this Database<br>14) | Authors:        | Burmeister, Anne <sup>1</sup> anne.burmeister@psy.unibe.ch<br>Fasbender, Ulrike <sup>2</sup><br>Deller, Jürgen <sup>3,4</sup>                                                   |
|------------------------------------------------------------|-----------------|----------------------------------------------------------------------------------------------------|
| Find Similar Results<br>using SmartText Searching.         | Source:         | Journal of Occupational & Organizational Psychology. Sep2018, Vol. 91 Issue 3, p518-54:<br>Charts, 1 Graph.                                                                     |
|                                                            | Document Type:  | Article                                                                                                    |
|                                                            | Subject Terms:  | *Employee attitudes "Interpersonal relations "Organizational structure Ability Age distribution Experimental design Intellect Case studies Motivation (Psychology) Trust Theory |
|                                                            | Author-Supplied | age norms                                                                                                    |

Result List Refine Search 4 of 9 >

24.01.2025

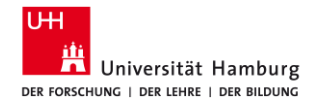

## **3.3.8 Business Source Complete / Suche**

| <b>EBSCO</b> host |                                               | Select a Field (optional) * | Sea   |
|-------------------|-----------------------------------------------|-----------------------------|-------|
|                   | AND -                                         | Select a Field (optional) - | Clear |
|                   | AND -                                         | Select a Field (optional) - | +     |
|                   | Basic Search Advanced Sear h Search History - |                             |       |

#### Search History/Alerts

Print Search History Retrieve Searches Retrieve Alerts Save Searches / Alerts

| 📄 Se | lect / des    | elect all Search with AND Search with OR Delete Searches                |                                                                                | Refresh Search Results                           |
|------|---------------|-------------------------------------------------------------------------|--------------------------------------------------------------------------------|--------------------------------------------------|
|      | Search<br>ID# | Search Terms                                                            | Search Options                                                                 | Actions                                          |
|      | S9            | S S6 AND S7                                                             | Limiters - Scholarly (Peer Reviewed) Journals<br>Search modes - Boolean/Phrase | Q View Results (3)                               |
|      | S8            | S6 AND S7                                                               | Search modes - Boolean/Phrase                                                  | 🔍 View Results (8) 🕼 View Details 🛛 🖉 Edit       |
|      | S7            | DE "Emissions (Air pollution)"                                          | Search modes - Boolean/Phrase                                                  | 🖾 View Results (13,401) 💰 View Details 🧭 Edit    |
|      | S6            | DE "Tax incentives"                                                     | Search modes - Boolean/Phrase                                                  | 🔍 View Results (5,134) 👔 View Details 🧭 Edit     |
|      | S5            | S1 AND S2 AND S3                                                        | Limiters - Scholarly (Peer Reviewed) Journals<br>Search modes - Boolean/Phrase | 🔍 View Results (30) 🕼 View Details 🛛 🧭 Edit      |
|      | S4            | S1 AND S2 AND S3                                                        | Search modes - Boolean/Phrase                                                  | 🔍 View Results (55) 😰 View Details 🛛 🖉 Edit      |
|      | S3            | S effect* OR impact* OR influence* OR outcome* OR result* OR reduction* | Search modes - Boolean/Phrase                                                  | Q View Results (2,874,711)                       |
|      | S2            | S emission* OR carbon* OR co2*                                          | Search modes - Boolean/Phrase                                                  | 🔍 View Results (175,396) 🛛 🕯 View Details 🖉 Edit |
|      | S1            | Car tax*** OR "vehicle tax***                                           | Search modes - Boolean/Phrase                                                  | 🔍 View Results (457) 🛛 💰 View Details 🛛 🗹 Edit   |

24.01.2025

Meine Strategie für die Literaturrecherche, Sabine Rauchmann

HANDONER HANDONER HANDONE

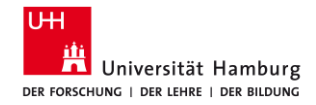

## 3.3.9 Business Source Complete / Detailanzeige

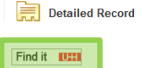

Cited Reference

Find Similar Res

using SmartText

🧚 PlumX Metrics

|                         | Co-benet<br>reducing         | fits? Not always: Quantifying the negative <b>effect</b> of a CO <sub>2</sub> -                                                                                                    |        |
|-------------------------|------------------------------|----------------------------------------------------------------------------------------------------|--------|
| rics                    | leadonig                     |                                                                                                    |        |
| ation                   | Authors:                     | Leinert, Stephan <sup>1</sup><br>Daly, Hannah <sup>2,3</sup> Hannah, daly@uci.ac.uk<br>Hyde, Bernard <sup>4</sup> b.hyde@epa.ie<br>Gallachiofir Findin O <sup>5</sup> a poaliachoir@uco.ie                                                                                                    | ₩<br>₩ |
| is (17)<br>his Database | Source:                      | Energy Policy. Dec2013, Vol. 63, p1151-1159. 9p.                                                                                                    |        |
|                         | Document Type:               | Article                                                                                                    |        |
| ults<br>Searching.      | Subject Terms:               | *Environmental policy *Energy policy                                                                                                    | 0      |
|                         |                              | "Emissions trading<br>"Carbon taxes                                                                                                    | B      |
|                         |                              | *Air pollutants                                                                                                    |        |
|                         |                              | Climate change<br>Difuncte change<br>Nitrogen oxides emission control                                                                                                    |        |
|                         | Author-Supplied<br>Keywords: | Air poliution<br>Energy policy evaluation<br>Transport policy                                                                                                    |        |
|                         | NAICS/Industry<br>Codes:     | 926130 Regulation and Administration of Communications, Electric, Gas, and Other Utilities<br>912910 Other provincial and territorial public administration<br>924110 Administration of Air and Water Resource and Solid Waste Management Programs                                                                                                    |        |
|                         | Abstract:                    | Abstract: With the current focus of policy action on climate change miligation, it is important to investigate possible negative side effects of climate<br>change policies on air politidants. A 34% increase in CO2 emissions from private cars in Ireland over the period 2000–2008 prompted a change in<br>private car travation in 2006 to incentives the purchase of lower CO2 emitting cars. The <b>impact</b> has been successful and the measure has<br>accelerated the disselisation of the <b>car</b> fleet. This however, raises an important question, namely how does the disselisation of the <b>car</b> fleet affect<br>NO x emissions? This paper combines two models to address this question, a <b>car</b> stock model to generate activity data (tuture composition and<br>activity of treadrd's car stock and the CO2FEXT model to quantify the NO x emissions generated in the period 2008–2020. Previous analysis<br>shows that the <b>CO2 tavation</b> policy measure is anticipated to deliver a 7% reduction in private car related <b>CO2 emissions</b> in 2020 compared. | n<br>N |

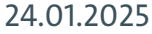

Meine Strategie für die Literaturrecherche, Sabine Rauchmann

Tools

ote

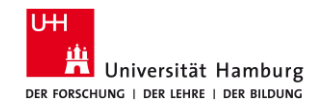

## **3.3.10 ABI/Inform Collection**

- URL: https://dbis.ur.de/SUBHH/8056
- ZIEL: englischsprachige Zeitschriftenartikel finden
- in allen wirtschaftswissenschaftlichen Publikationen weltweit
- mit den aktuellsten Studien und Forschungsergebnissen Suche
- Vorherige Suchen anzeigen (Suche/Alert speichern)
- Einschränkung auf "Durch Fachleute geprüft"
- Wichtig: im "Alle Felder außer Volltext (NOFT)" suchen
- "labo\*r market\*"; PRE | PRE3 (vorgegebene Reihenfolge), NEAR/3 | N/3 (beliebige Reihenfolge)
- Details: Thema / Suche mit Indexierungsbegriffen, Verwandte Elemente
- Alert: My Research > Alert erstellen, RSS-Feed erstellen

| 24.01.2025 |
|------------|
|------------|

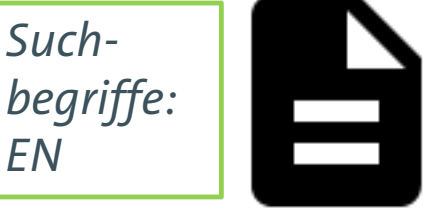

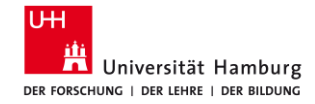

## 3.3.11 ABI/Inform: Erweiterte Suche > NOFT

| ≡                                                                  | ProQuest                        |                       | Bibli          | Zugang<br>othekssystem | gewährt durch<br>Universität Hambu | irg |                                          | Ð    |                                     | • | ? |
|--------------------------------------------------------------------|---------------------------------|-----------------------|----------------|------------------------|------------------------------------|-----|------------------------------------------|------|-------------------------------------|---|---|
| <b>ABI</b><br>Standar                                              | /INFORM Collec                  | tion<br>Publikationen | Durchsuchen    | Informationen          | Datenbanken änderr                 | B   |                                          | 7    |                                     | - |   |
| E                                                                  | weiterte Suche                  | Befehlszeile          | Thesaurus      | Feldcodes Such         | tipps                              |     | Bibliothekssystem<br>Universität Hamburg | Univ | ersitätsklinikum<br>Iburg-Eppendorf | I |   |
| <b>"</b> k                                                         | nowledge transfer*" OR "knowled | ge exchange*" OR      | "knowledge sha | ar*"                   |                                    | in  | Alle Felder außer Volltext – No          | DFT  |                                     | ~ |   |
| А                                                                  | ND v                            |                       |                |                        |                                    | in  | Alle Felder                              |      |                                     | ~ |   |
| Zeile hinzufügen Begrenzen auf: Volltext Durch Fachleute geprüft 1 |                                 |                       |                |                        |                                    |     |                                          |      |                                     |   |   |
| Pul                                                                | likationsdatum: Alle Dater      | ~                     | . –            |                        |                                    |     |                                          |      |                                     |   |   |

24.01.2025

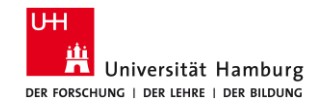

## 3.3.12 wiso

## URL: <u>https://dbis.ur.de/SUBHH/resources/2173</u> ZIEL: Working Paper und deutschsprachige Artikel finden

- Suchbegriffe: DE, EN
- in allen sozial- und wirtschaftswissenschaftlichen Publikationen deutschlandweit, ausgewählte Publikationen international

Suche

- Einschränkung auf "Literaturnachweise"
- Suche im Abstract und Titel vs. Volltext
- Standard Thesaurus Wirtschaft, Thesaurus-Begriffe mit UND verknüpfen
- Syntax: "labo?r market\*"; "Wort1 Wort 2"~n (Abstand), Sonne^5 Regen^3 Hagel^1 (Boosting), Merkel#10 (Häufigkeit)
- Suchverlauf

24.01.2025

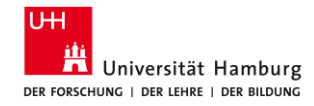

# 3.3.13 wiso: Übung

### Thema: Gender Diversity im Rahmen der Corporate Governance

- 1. URL aufrufen: <u>https://www.wisonet.de/</u>
- 2. Links oben auf "Literaturnachweise" einschränken.
- 3. Suche 1: "corporate governance" AND (gender\* OR geschlecht\* OR frau\* OR wom?n)
- 4. Die Schlagworte der Treffer anschauen, z. B. Corporate Governance, Geschlechterverteilung.
- 5. Suche 2: Thesaurus-Begriffe
  - Oben rechts Thesaurus Sozialwissenschaften oder Standard Thesaurus Wirtschaft aufrufen. Begriffe im Thesaurus suchen, in die wiso-Suche übernehmen, ODER mit UND ersetzen
- 6. Suche 3: Suchbegriffe austauschen und ersetzen ALL divers\* + Schlagwort: "Corporate Governance" AND "Geschlecht"
- 7. Ergebnisse und Strategien evaluieren: Mein Wiso > Suchverlauf, Merkliste (Drucken, Speichern)
- 8. Klicke Sie auf Volltext bzw. Find it UHH ( Find it UHH ).

### 24.01.2025

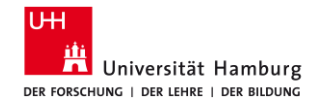

## 3.3.14 wiso / Suche

|                                                                            | Distance UH                           |                                         | News   Hilfe   Qu | iellenliste   Thesaurus 🔻 | 🔛 Mein wiso                    | Login      |  |
|----------------------------------------------------------------------------|---------------------------------------|-----------------------------------------|-------------------|---------------------------|--------------------------------|------------|--|
|                                                                            |                                       | All and the set                         |                   |                           | für personalisierte Funktionen |            |  |
|                                                                            |                                       |                                         |                   |                           | Merkliste (0)                  | <b>m I</b> |  |
| Alle Quellen     (24)       eBooks     (0)       Eachzeitschriften     (0) | Suche in Literatu                     | rnachweise                              |                   |                           |                                |            |  |
| Literaturnachweise (24)                                                    | divers*                               |                                         |                   |                           |                                |            |  |
| Wirtschaftswissenschaften(22)Sozialwissenschaften(4)                       | Erweiterte Suche                      |                                         |                   |                           |                                |            |  |
| L→ <u>alle Quellen anzeigen</u>                                            |                                       | nur mit Volltexten                      |                   |                           |                                |            |  |
| Fiesse (0)                                                                 | Titel                                 |                                         |                   |                           |                                |            |  |
| Firmeninformationen (0)                                                    | Autor                                 |                                         |                   |                           |                                |            |  |
| Marktdaten (0)<br>Personeninformationen (0)                                | Schlagworte                           | "Corporate Governance" AND "Geschlecht" |                   |                           |                                |            |  |
| Publikumszeitschriften (0)                                                 | Quelle                                |                                         |                   |                           |                                |            |  |
| Meine Quellen (0) 🌣                                                        | ISBN / ISSN                           |                                         |                   |                           |                                |            |  |
|                                                                            | Publikationsart                       |                                         | ~                 |                           |                                |            |  |
|                                                                            | <ul> <li>Erscheinungsdatum</li> </ul> | bis bis                                 |                   |                           |                                |            |  |
|                                                                            | <ul> <li>Zeitraum</li> </ul>          | keine Einschränkung                     | ~                 |                           |                                |            |  |
|                                                                            | Suche                                 | löschen   🚫 Monitoring                  |                   |                           |                                |            |  |

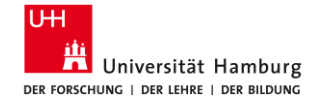

# 3.4 Vervollständigen Ggfs. Datenbanken anderer Fächer, KI-Tools

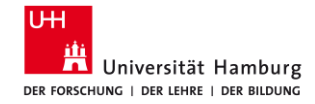

## 3.4.1 Datenbank-Informationssystem

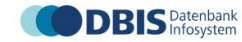

Suchen Fachgebiete Sammlungen 🗈

# Die richtige Datenbank für die Recherche finden.

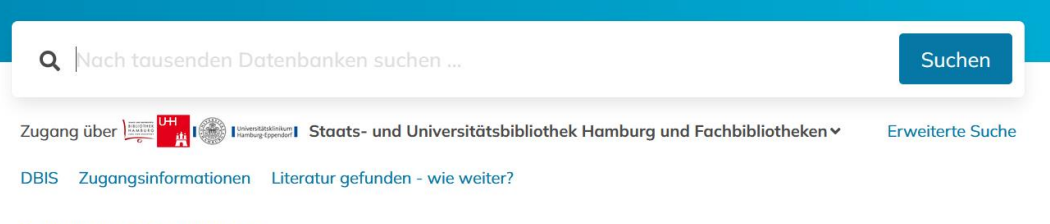

Videotutorial: erste Schritte im neuen DBIS

24.01.2025

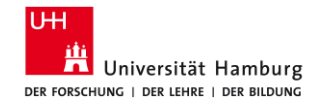

## 3.4.2 KI-Tools

Origin paper Literaturrecherche Working from Home and Worker Well-being: New Evidence from Germany Duanyi Yang, E. Kelly, L. Kubzansky, Lisa Berkman 2023 - Text-Verbindungen Ongoing Remote Work, Returning to Working at Work, or in between during COVID-19: What Promotes Subjective Well-2023 **Connected Papers** Working from home, work-family conflict, and the role of gender and gender role attitudes Deniz Yucel, Heejung Chung Inciteful Working from Home and the Division of Childcare and Housework among Dual-Earner Parents during the Pandem... Hee-Shim Chung, Hyojin Seo, Holly Birkett, S. Forbes 202 Litmaps Workplace flexibility work-family interface and psychological distress: differences by family caregiving Deniz Yucel, W. Fan 2023 Involuntary vs. voluntary flexible work: insights for scholars and stakeholders A. Kaduk, K. Genadek, E. Kelly, P. Moen Working from Home, Hours Worked and Wages: Heterogeneity by gender and parenthood M. Arntz, Sarra Ben Yahmed, F. Berlingieri The Shifting Stress of Working Parents: An Examination of Dual Pandemic Disruptions-Remote Work and Remote Wen Fan, Phyllis Moen 202

> Flexible Working and Unpaid Overtime in the UK: The Role of Gender Parental and Occupational Status

CONNECTED PAPERS

Working from Home and Worker Well-being: New Evidence from Germany

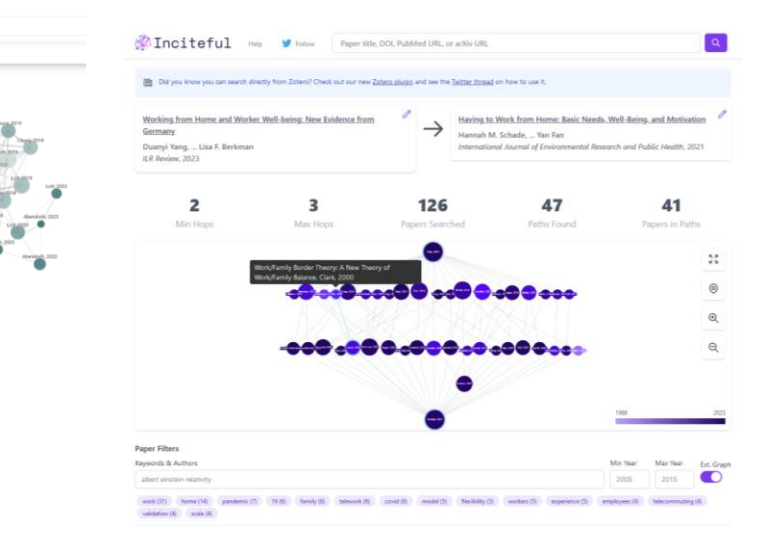

Weitere KI-Ressourcen: <u>https://www.vkkiwa.de/ki-ressourcen/</u>

24.01.2025

Meine Strategie für die Literaturrecherche, Sabine Rauchmann

Q. Working from Home and Worker Well-being: New Evidence from Germany

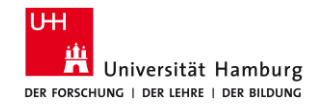

## **3.4.3 ConnectedPapers**

URL: <u>https://www.connectedpapers.com/</u> ZIEL: Verbindungen zwischen Publikationen visuell darstellen

- in allen Publikationen weltweit
- mit den aktuellsten Studien und Forschungsergebnissen Suche
- Titel des Artikels oder DOI
- Quellenbasis: Semantic Scholar
- Zeigt auch Verbindungen zwischen den zitierten Artikeln

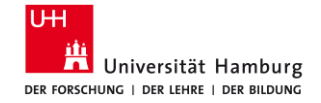

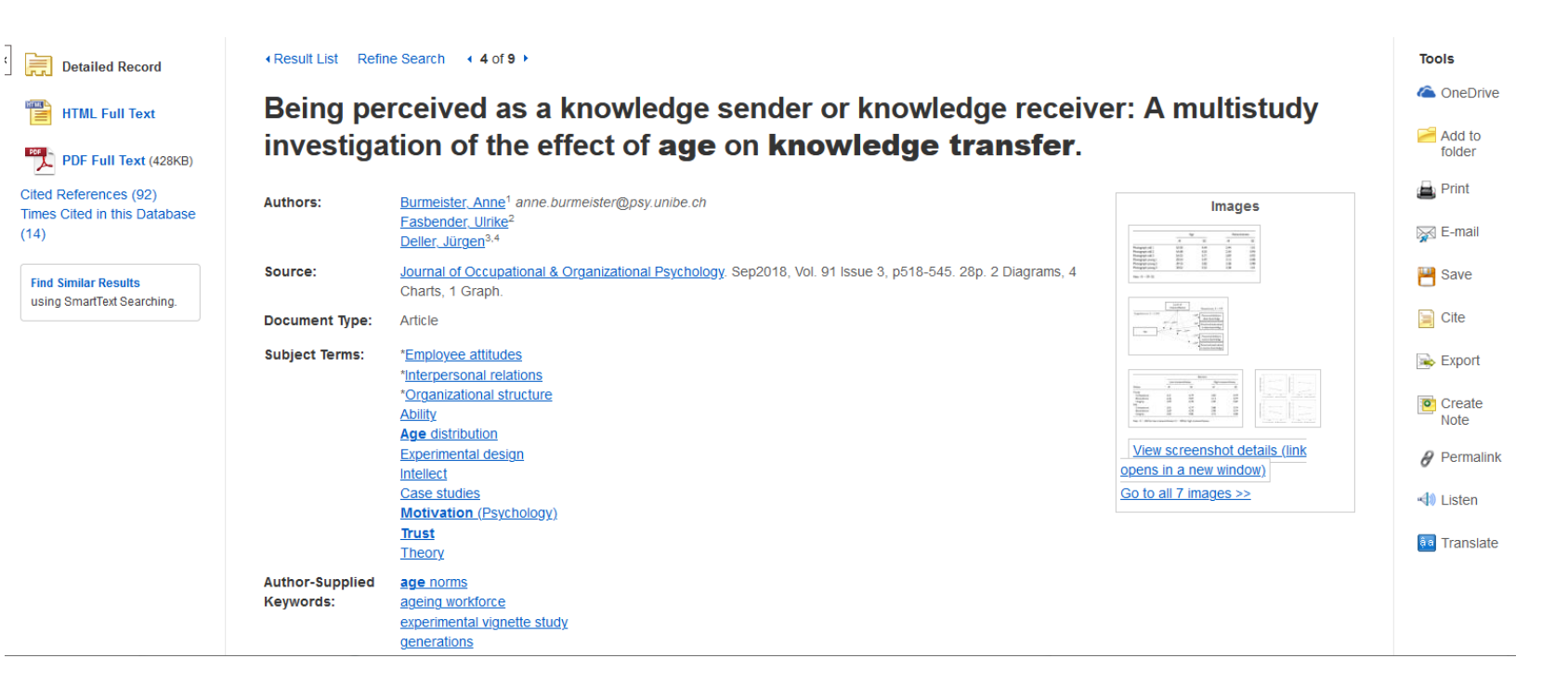

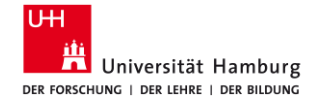

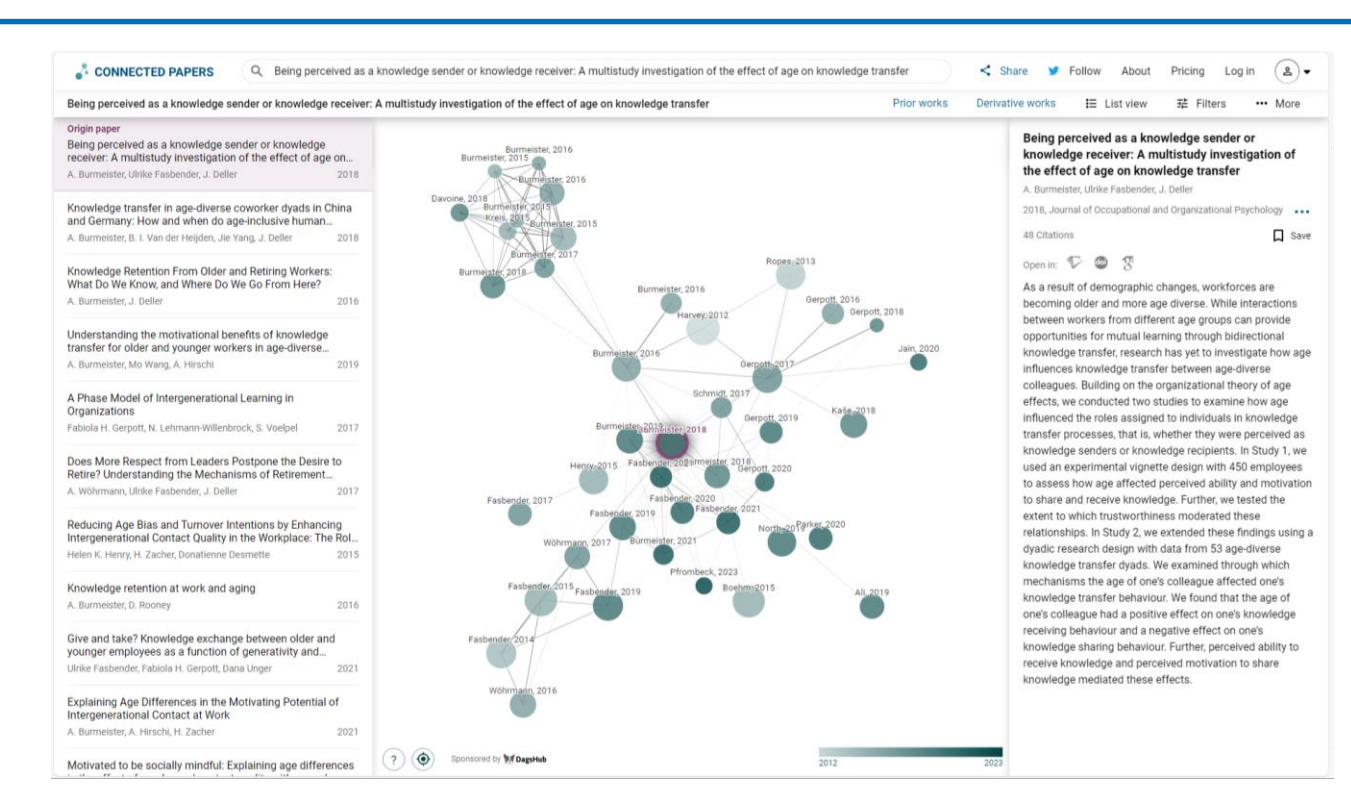

### 24.01.2025

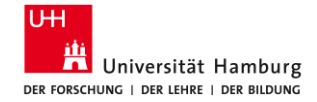

# 4 Bewerten Prüfen anhand von Checklisten

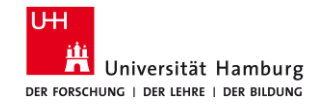

## **4.1 Lernstopp: Checkliste Recherche**

Datenbanken (alle relevanten Datenbanken, Suchoptionen genutzt)

Übersetzung der Suchanfrage in einzelne Konzepte

Varianten (Schreibvarianten, Trunkierung, verwandte Begriffe, Tippfehler)

Operatoren (AND, OR, Klammern)

Suchfilter (Peer Reviewed, Literaturnachweise, durch Fachleute geprüft)

Deskriptoren, Schlagwörter

Felder (Titel, Autor, Schlagworte)

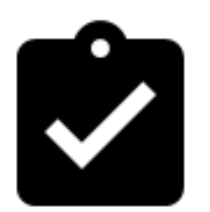

PRESS Peer Review of Electronic Search Strategies: 2015 Guideline Statement

24.01.2025

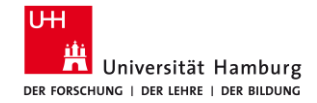

## 4.2 Suchbegriffe: Suchstrategie-Entwürfe

| Citation Pearl Growing Approach<br>(Schneeballprinzip)                                                                                                    | Successive Fractions Approach<br>(AND/NOT)                                                                  | Block Building Approach<br>(AND/NOT)                                                                                                    |
|----------------------------------------------------------------------------------------------------|----------------------------------------------------------------------------------------------------|----------------------------------------------------------------------------------------------------|
| Eine relevante Publikation gilt als<br>Ausgangspunkt. Von diesem geht die<br>Suche nach ähnlichen Dokumenten<br>mithilfe des Literaturverzeichnisses,<br>der Zitationen, der Schlagworte oder<br>der Autoren weiter. | Es wird zuerst eine allgemeine Suche<br>durchgeführt und dann grenzt man die<br>Treffermenge immer neu ein. | Die gesuchten Informationen werden<br>in einzelne Konzepte zerlegt und<br>mithilfe der Boole'schen Operatoren<br>AND und OR kombiniert. |
| = von 1 auf 10+ Treffer                                                                                                    | = von 100 auf 80 auf 50 auf 10 Treffer                                                                      | = von 300 + 500 auf 20 Treffer                                                                                                    |
| Erweiterung                                                                                                    | Ausschnitt / Spezifität                                                                                     | Schnittmenge                                                                                                    |

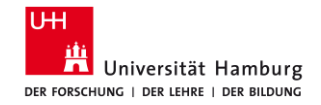

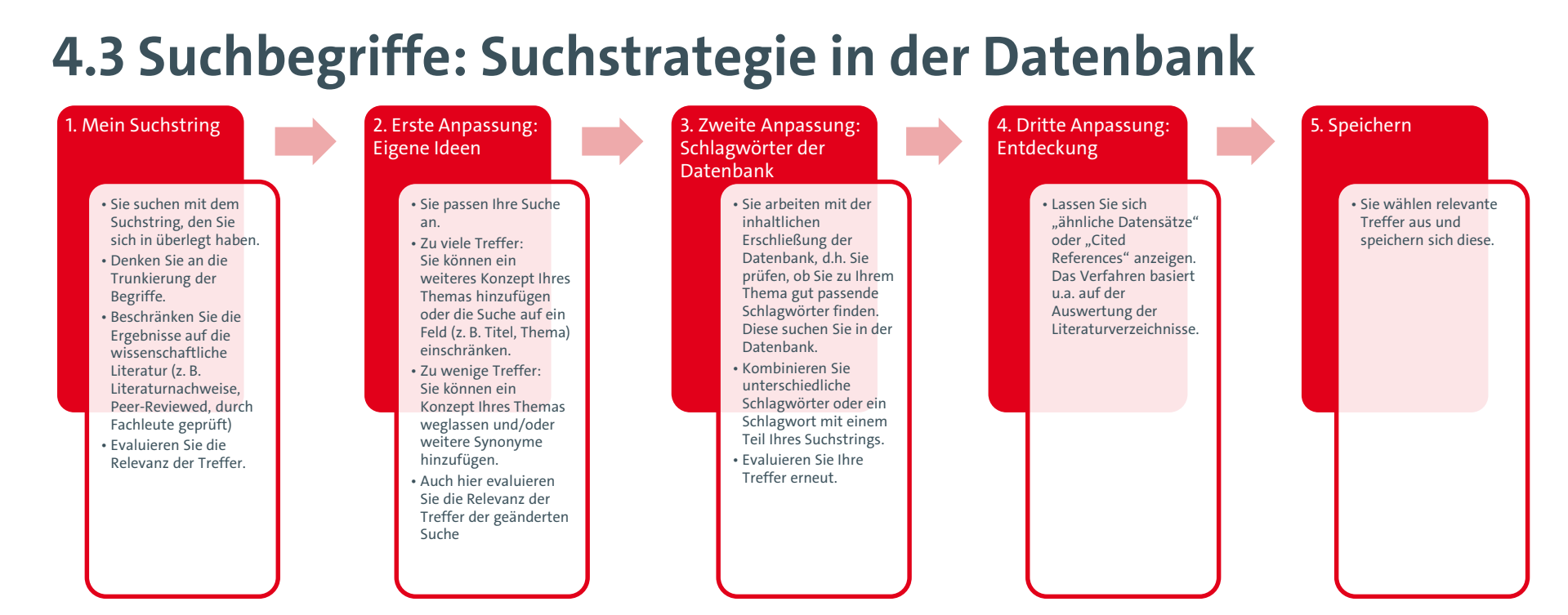

24.01.2025

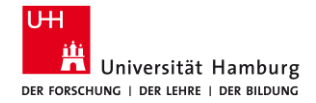

## **4.4 CRAAP-Test und SIFT-Test**

#### **Online Research: CRAAP Test**

earch 48 Research Guides 8

Learn how to choose the best websites to use as resources for your research! URL: https://litiguides.cmich.edu/web\_research

Nome URLs CRAAP Test Lateral Reading and SIFT Evaluating Example Websites Fake News Wilkpedia References Open Access Resources

#### CRAAP Test

E con be ferefully to use any source in your paper hat sense to agree with your thesis, but memoties had and and enveloped information, expectably is an other environment. Developed to lowarian at California Ubio Ubiorship-Dicico juse taken for Ubior Dial Developed and the source to initiate and condition environment. Developed to common a developed information expectably so an other environment. Developed to lowarian at California Ubior Ubiorship-Dicico juse taken for Ubior Dial Developed and the source to initiate and condition environment. Developed to common Developed and the common Developed and the source to initiate and condition environment. The advectory manual provides the common Developed and the common Developed and the comm

Semelling to keep in minit the CRARP test is only one method for evaluating content. There are other methods out there that may be more appropriate such as RADAR (Relevance, Authority, Date, Appearance, Reason for enting

CRAAP is a final-late examination of the website you're on - also called vertical reading. On the next page we'll docurs the lateral reading method, which as is you to verily information on the website with other sources.

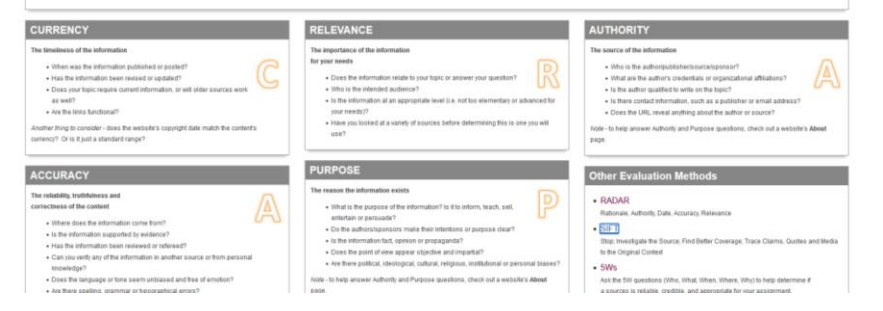

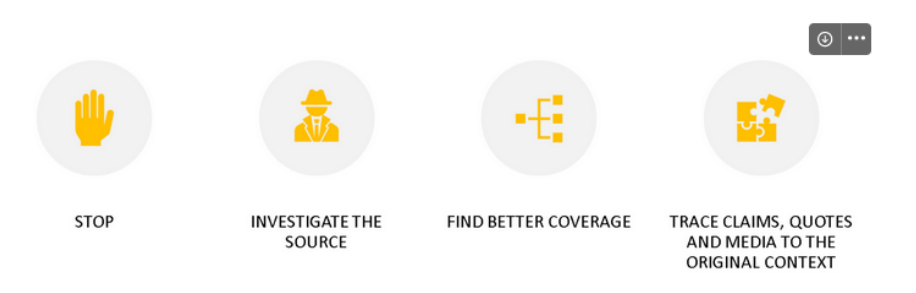

Infographic showing the steps of SIFT: Stop, investigate the source, find trusted coverage, trace claims, quotes and media to the original context.

### 24.01.2025

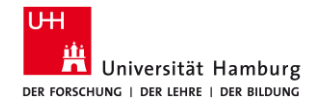

## **4.5 Journal Citation Report**

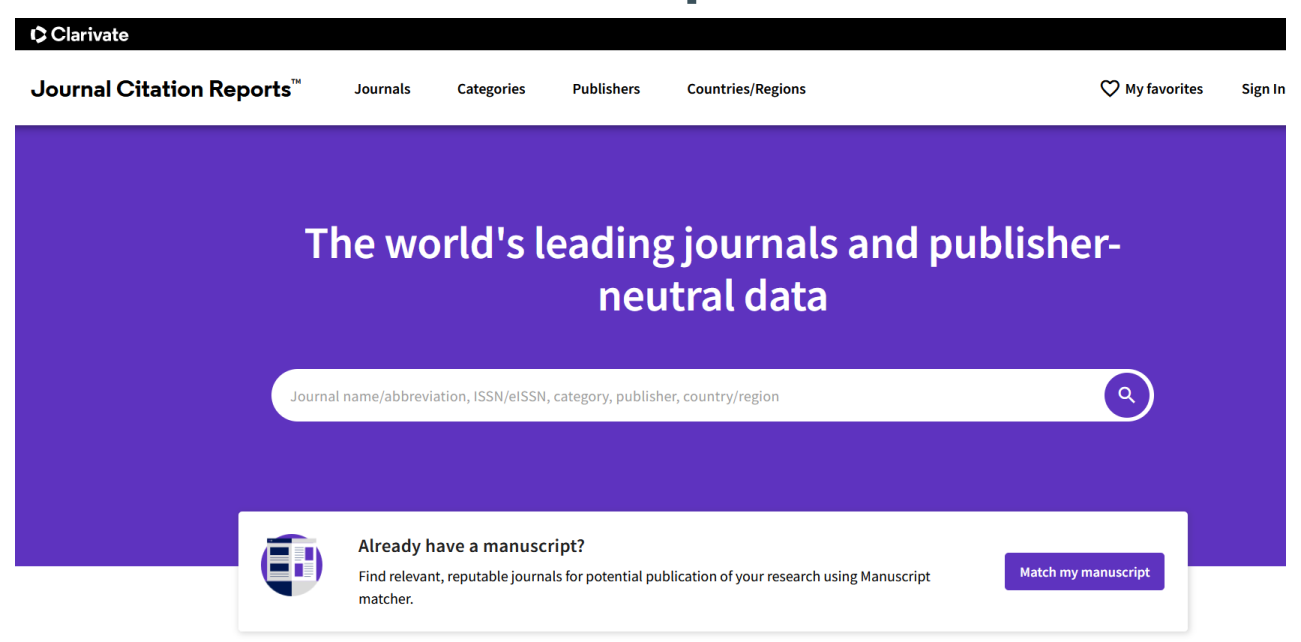

24.01.2025

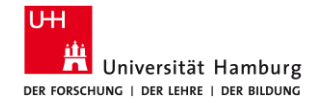

## **4.6 VHB Jourqual**

### Teilratings der Wissenschaftlichen Kommissionen

 Das VHB-Rating 2024 umfasst 18 spezialisierte Teilratings, die die wissenschaftliche Qualität von Publikationsmedien in der deutschsprachigen Betriebswirtschaftslehre bewerten.

Jedes Teilrating spiegelt die Expertise der verschiedenen wissenschaftlichen Kommissionen wider und berücksichtigt die vielfältigen Themen und Forschungsansätze innerhalb der BWL. Die Kriterien und Methodik hinter diesen Bewertungen bieten einen umfassenden Überblick über relevante und hochwertige Publikationsmöglichkeiten.

VHB-Rating 2024 - Bankbetriebslehre / Finanzierung VHB-Rating 2024 - Betriebswirtschaftliche Steuerlehre VHB-Rating 2024 - Dienstleistungsmanagement VHB-Rating 2024 - Hochschulmanagement VHB-Rating 2024 - Internationales Management VHB-Rating 2024 - Logistik VHB-Rating 2024 - Logistik VHB-Rating 2024 - Marketing VHB-Rating 2024 - Marketing VHB-Rating 2024 - Nachhaltigkeitsmanagement VHB-Rating 2024 - Öffentliche Betriebswirtschaftslehre VHB-Rating 2024 - Operations Research VHB-Rating 2024 - Organisation VHB-Rating 2024 - Personal VHB-Rating 2024 - Produktionswirtschaft

24.01.2025
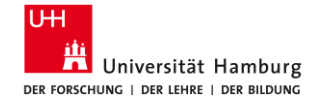

5 Fragen Hilfe und Beratung

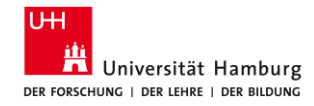

# 5.1 Online-Materialien

- Recherchetipps <u>https://www.wiso.uni-hamburg.de/bibliothek/recherche/recherchetipps.html</u>
- Materialien aus Schulungen, Anleitungen <u>https://www.wiso.uni-hamburg.de/bibliothek/service/beratung-und-</u> <u>schulungen/materialien.html</u>
- Materialien der Datenbank-Anbieter
  - Econbiz: <u>Hilfe</u>, <u>Inhalte</u>, Einführung als <u>PDF</u> oder <u>Prezi</u>
  - Wiso (Genios): <u>Hilfe</u>, inkl. Videos, <u>Schnelleinstieg</u>
  - Business Source Complete (EBSCOhost): <u>Basic Searching</u>, <u>Advanced Searching</u>, <u>Using the EBSCOhost Search History</u>
  - ABI/Inform Complete (Proquest): <u>Basic Search</u>, <u>Advanced Search</u>
  - Web of Science: <u>Clarivate Citation Report</u>

24.01.2025

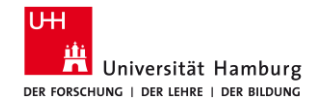

# 5.2 Exkurs: KI-Tools für die Literatursuche und das Schreiben

Tools

- Fragestellung schärfen: <u>UHHGPT</u> (als Gesprächspartner)
- Suchbegriffe und Synonyme finden: <u>UHHGPT</u> (als Gesprächspartner), <u>Perplexity.ai</u>
- Literatur suchen
  - Verbindungen: Connected Papers, Litmaps, Inciteful, Open Knowledge Maps
  - Analysieren: Consensus, Elicit, ASReview
- Texte generieren, Artikel zusammenfassen: <u>UHHGPT</u>, <u>Perplexity.ai</u>, <u>R Discovery</u>
- Texte übersetzen: Google Übersetzer, DeepL Translator
- Texte schreiben: <u>Trinka</u>, <u>Grammarly</u>, <u>DeepL Write</u>
   Grenzen
- Datenschutz: KI lernt mit den eingegebenen Daten
- Qualität? (KI halluziniert, d.h. erfindet Antworten)
- Reproduzierbarkeit? Vollständigkeit?

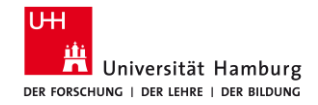

### **5.3 Exkurs: Systematic Literature Review**

#### [Traditional] Literature Review **Scoping** [Literature] Review Breites Thema, nur Studien (aller Arten), Rechercheprozess in Breites Thema, Literatur + Studien, Rechercheprozess nicht beschrieben, Auswahl in Passung zur Argumentation, Themen der Publikation beschrieben, Auswahl anhand von entsprechen den Interessengebieten, einige Artikel festgelegten Kriterien, Themen-Cluster der Ergebnisse, alle herausgestellt Studien gleich behandelt Recherche ODFR Methode Freie Recherche und Systematic [Literature] Review Auswahl der Artikel und Studien VS. Spezifische Fragestellung, nur Studien einer bestimmten Art, Rechercheprozess dokumentiert und Rechercheprozess in der Publikation beschrieben, Auswahl harte Kriterien für Studienauswahl anhand von festgelegten Kriterien, Synthese/Meta-Analyse der Ergebnisse, alle Studien gleich behandelt

24.01.2025

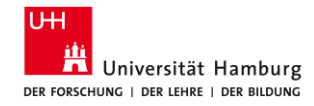

# 5.4 Fragen Sie uns

- Am Ausleihtresen
  - Fragen zur Benutzung, zum Benutzerkonto, zu Leihfristen, Verlängerungen, Vormerkungen, Gebühren
  - Tel.: +49 40 42838-5596/-5720
  - Kontaktformular: <u>https://www.wiso.uni-hamburg.de/bibliothek/kontakt.html</u>

#### Am Infotresen

- Hilfe bei der Nutzung elektronischer Volltexte (E-Books, elektronische Zeitschriften), Unterstützung bei Bestellungen von Büchern und Aufsätzen, die Sie nicht im Katalog*plus* finden.
- Zeiten: Mo-Fr 10-15 Uhr
- E-Mail: wiwi-information.wiso@uni-hamburg.de

24.01.2025

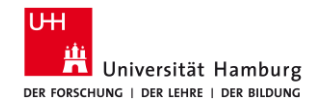

## 5.5 Beratung und Schulung

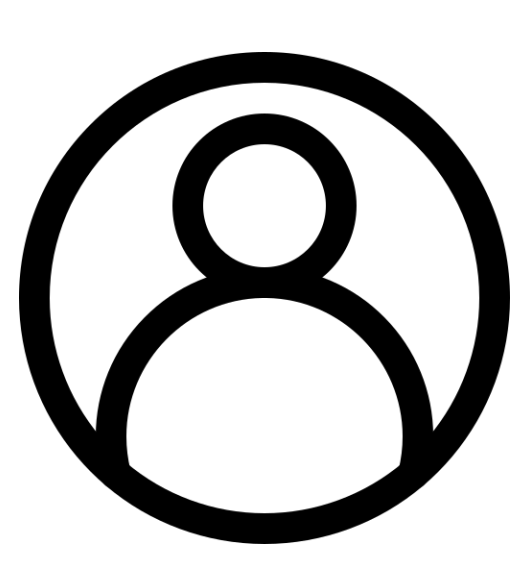

- Literatursuche für Ihre Seminar- und/oder Abschlussarbeit
  - Schulungen auf Anfrage, Themen nach Absprache, für Gruppen ab 5 TN.
- Literaturverwaltung
  - Einführungen in Citavi und Zotero für Gruppen ab 5 TN.
- Individuelle Beratung (ca. 30 min)
  - Auf Anfrage, unter Angabe Ihres Themas.

Alle Anfragen bitte per E-Mail an: bib-schulung.wiso@uni-hamburg.de

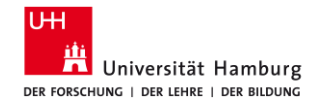

### 5.6 Exkurs: Schreibzentrum

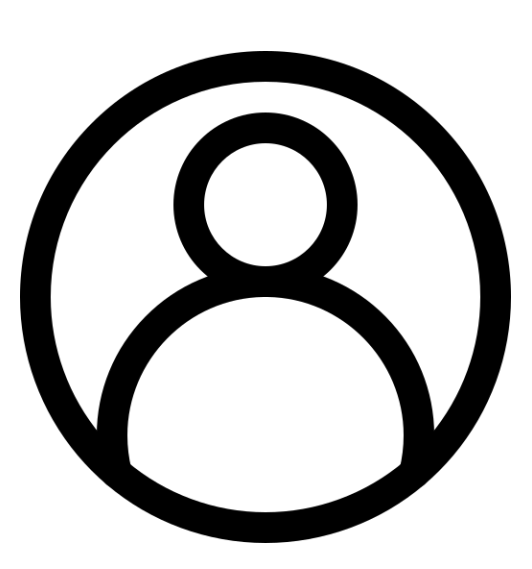

- Schreibworkshops
  - Hallo Abschlussarbeit!, Meine Abschlussarbeit angehen
  - Schreiben mit UHHGPT
- Schreibberatung
  - Mit <u>Anmeldung</u>
  - Offene Beratung: FB Sowi, Mi 14-16 Uhr
- Weekly Write-In
  - Mo, Mi, 10-12 Uhr online
  - Do 10-12 Uhr Stabi

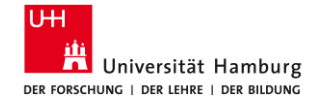

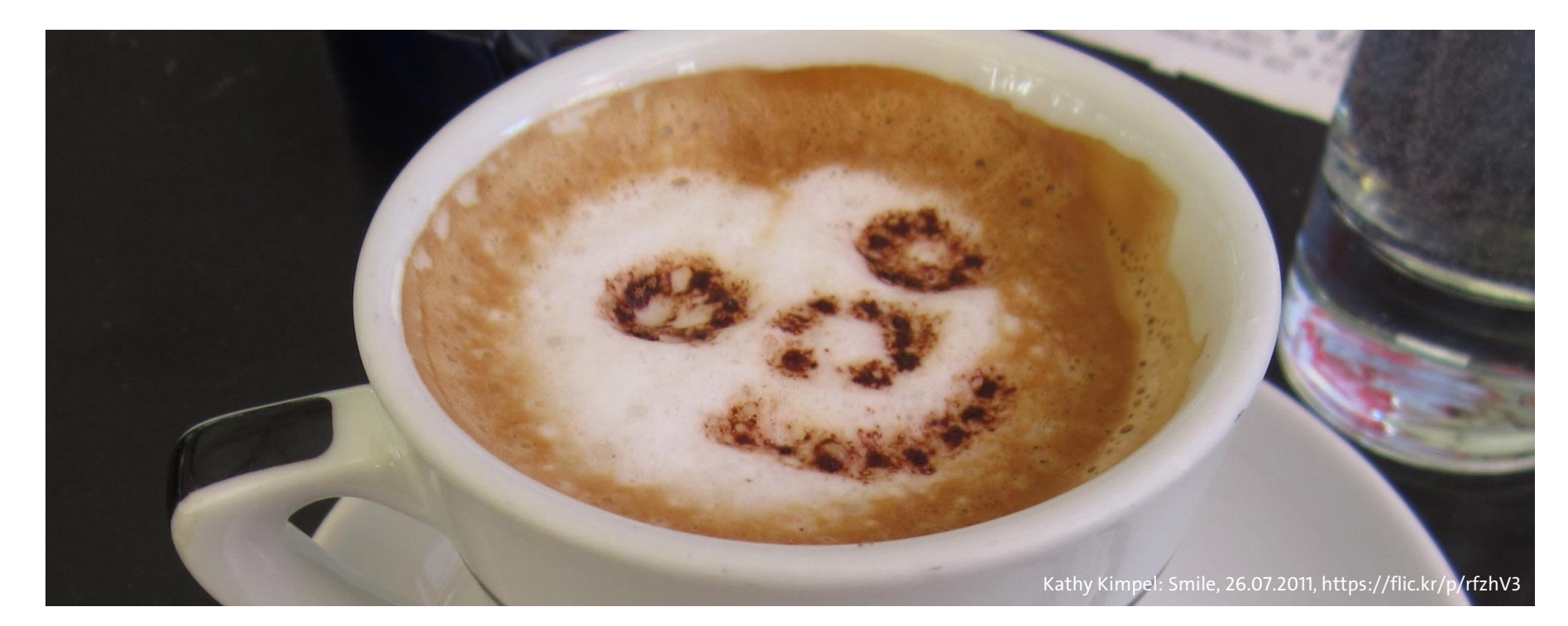

24.01.2025

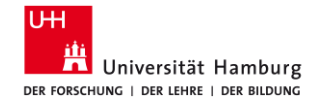

#### Arbeitsgruppe Informationskompetenz

Universität Hamburg, Fakultät für Wirtschafts- und Sozialwissenschaften Bibliothek der Fakultäten WISO und BWL

Von-Melle-Park 5, 20146 Hamburg

Telefon: +49 40 42838-5605
Sabine Rauchmann / Koordination, Literaturrecherche
Telefon: +49 40 42838-8812
Elena Pencheva / Koordination, Bibliothekseinführung (FB Wiwi)
Clint Türkoglu / Bibliothekseinführung (FB Wiwi)
Clint Türkoglu / Bibliothekseinführung (FB Wiwi)
Anna-Katharina Bruhn / Literaturrecherche (IGK)
Telefon: +49 40 42838-4662
Ute Lehmann / Fachbibliothek Sozialwissenschaften
Telefon: +49 40 42838-3560
T Bleck / Literaturverwaltung mit Citavi/Zotero

E-Mail: <u>bib-schulung.wiso@uni-hamburg.de</u> www.wiso.uni-hamburg.de/bibliothek

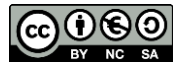

24.01.2025